# nationalgrid

# Auction System User Manual for the Capacity Market Auctions

2017/18 year ahead (T-1) and four year ahead (T-4) Capacity Auctions

Version 1.0 22 November 2017

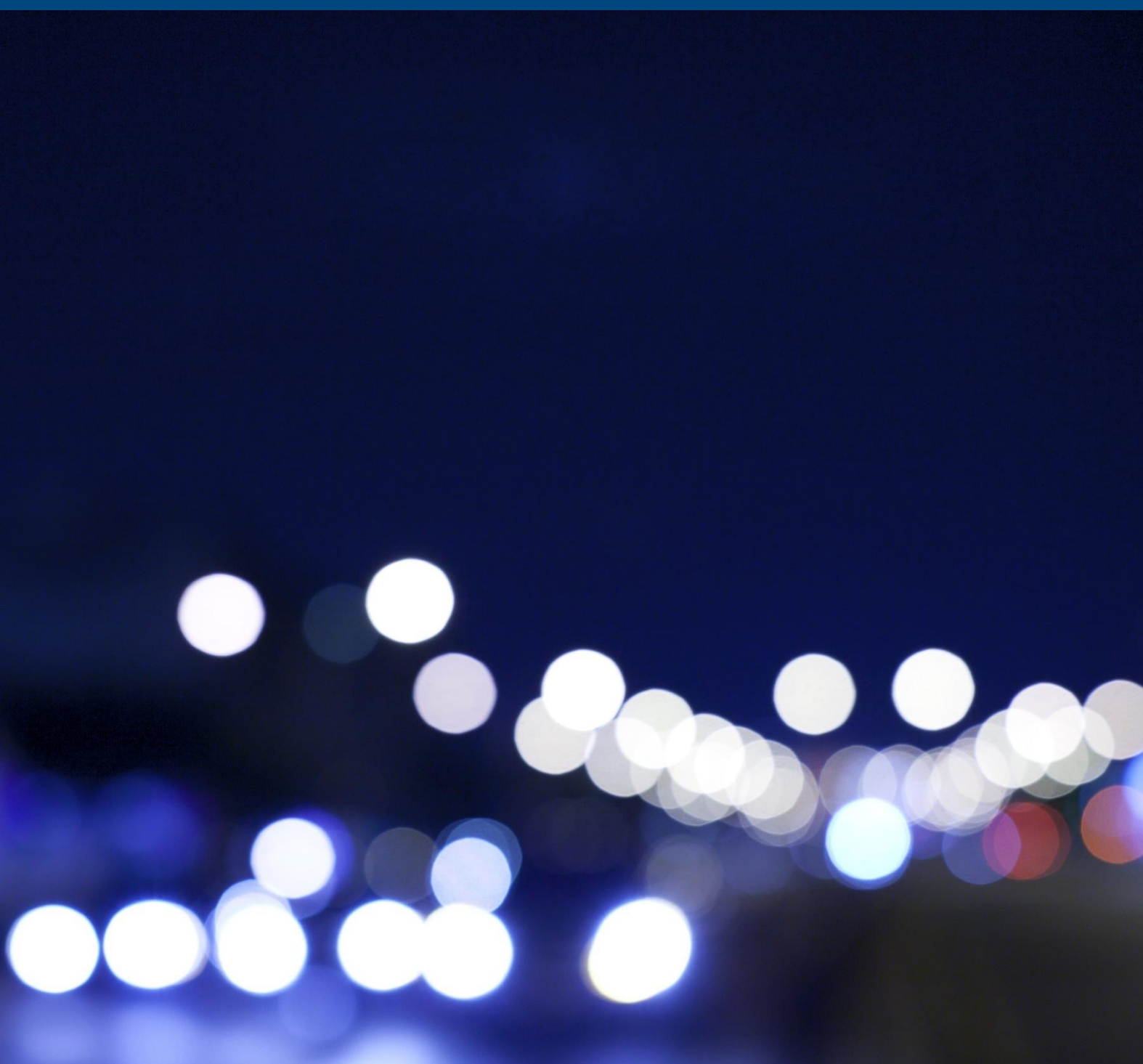

## **Copyright Notice**

Copyright © 2017 Power Auctions LLC. All Rights Reserved.

No part of this publication may be reproduced, stored in a retrieval system, or transmitted, in any form or by any means, electronic, mechanical, photocopy, recording, or otherwise, without the prior written permission of Power Auctions LLC.

#### Trademarks

Power Auctions is a trademark of Power Auctions LLC. Microsoft, Windows, and Microsoft Edge are registered trademarks of Microsoft Corporation. Google and Google Chrome are registered trademarks of Google Inc.

#### **Contact Points**

**During the period from the 17<sup>th</sup> February 2018 to 9<sup>th</sup> March 2018**, any auction related enquiries should be raised using the Auction System messaging functionality or by calling the Bidder Support Phone line **01926 65 65 74**. Identity verification will be required.

<u>At all other times</u>, any auction related enquiries should be raised with the Capacity Market team on: <u>emr@nationalgrid.com</u> or **01926 65 53 00**. *Do not use this number/email address during the February – March period outlined above, as the Capacity Market team does not have access to auction data*.

# **Important Notice**

- This Auction System User Manual ("System Manual") is provided as a service to facilitate participation in the CM Auctions to be held in early 2018. This System Manual must be used in conjunction with the Electricity Capacity Regulations 2014 and subsequent amendments (the "Regulations"), the Capacity Market Rules 2014 with subsequent amendments<sup>1</sup> (the "Rules") and the Capacity Market Auction Guidelines (the "Auction Guidelines").
- All capitalised terms used but not defined in the System Manual shall have the meaning given to those terms in the Regulations and Rules.
- Recommendations and suggestions made in the System Manual do not constitute advice to the Bidders and may not be relied upon by the Bidders.
- Risks, delays and failures in the Internet and the software and hardware used to provide access to the Auction System may occur due to factors outside the control of National Grid. National Grid does not warrant that the Auction System will be uninterrupted, nor shall it bear any responsibility or liability for any risks, delays and failures arising from any such interruptions.
- All transactions made through the Auction System are made at the time recorded by the Auction System.
- Bidders will:
  - use the Auction System in accordance with the Regulations, the Rules and the Auction Guidelines and all applicable national or international laws and regulations;
  - not use the Auction System for any illegal purpose; and
  - not interfere with or disrupt networks connected to the Auction System.
- Bidders must not connect the Auction System to any computer software or take any other action that may cause the Auction System to fail or perform in a manner otherwise than in accordance with its intended functionality.
- Applicants are responsible for ensuring that all the individuals they authorise to submit Exit Bids and Duration Bid Amendments (DBAs) on their behalf maintain the confidentiality and security of their user name, password, PIN, offline verification codes and the security of their systems used to connect to the Auction System and agree to notify National Grid immediately upon becoming aware of any unauthorised use of their user name or password or any other breach of security.
- Each Applicant acknowledges that National Grid is not responsible for any damage the Applicant may suffer through failure by its Authorised Individuals to maintain security in

<sup>&</sup>lt;sup>1</sup> For details of all amendments please visit: <u>https://www.gov.uk/government/publications/capacity-</u> <u>market-rules</u>

relation to their systems, passwords/PINs or offline verification codes or through unauthorised use of their passwords/PINs or offline verification codes.

- Applicants are obliged to take all reasonable steps to ensure that the computers they use are in a secure location, contain the latest security patches for both the operating system and browser, and do not contain any "spyware" or similar software.
- Please note that all data in the example screen shots, including CMU data, prices and schedules are for illustrative purposes only.

# **Table of Contents**

| 1. | Introduction                                                                                  | 7    |
|----|-----------------------------------------------------------------------------------------------|------|
| 2. | The auction process                                                                           | 9    |
| 3. | System requirements                                                                           | . 12 |
| 4. | Accessing the system                                                                          | . 14 |
|    | Logging in to the Auction System                                                              | . 15 |
|    | Authorised Individuals and Bidders                                                            | . 16 |
|    | Summary of Auction System and navigation                                                      | . 17 |
|    | Identity verification codes for offline use                                                   | . 20 |
| 5. | Facilities available before and during the auction                                            | . 22 |
|    | Viewing the Auction Schedule                                                                  | . 22 |
|    | Viewing Information about your CMUs                                                           | . 23 |
|    | Setting up and reviewing Hotlists                                                             | . 24 |
|    | Viewing announcements and viewing and sending messages                                        | . 26 |
| 6. | Using the Auction System during the Auction                                                   | . 30 |
|    | Status information                                                                            | . 30 |
|    | Placing an Exit Bid for Price-Makers and Price-Takers                                         | . 30 |
|    | Placing a DBA for Price-Makers                                                                | . 34 |
|    | Exit Bids and DBAs for Refurbishing CMUs                                                      | . 36 |
|    | Changing an Exit Bid or DBA for any CMU                                                       | . 39 |
|    | Reviewing Exit Bids and DBAs saved by the Auction System                                      | . 39 |
|    | View excess supply for posted Bidding Rounds                                                  | . 42 |
|    | Downloads                                                                                     | . 44 |
| 7. | Using the Auction System after the Auction has concluded                                      | . 46 |
|    | Viewing the provisional results                                                               | . 46 |
|    | Accessing the Auction System after the auction has concluded                                  | . 47 |
| 8. | User support and back up arrangements                                                         | . 48 |
|    | Identity verification codes for user support by telephone                                     | . 48 |
|    | Placing bids by telephone                                                                     | . 49 |
|    | Back up arrangements in the event of server failure                                           | . 49 |
|    | Contact points                                                                                | . 50 |
| 9. | Troubleshooting guide                                                                         | . 51 |
|    | Situation 1 – 'page cannot be displayed' screen on first access                               | . 52 |
|    | Situation 2 – 'Cookies must be enabled' displayed when you access the Auction System          | . 55 |
|    | Situation 3 – 'JavaScript must be enabled' displayed when you access the Auction System       | . 58 |
|    | Situation 4 – 'page cannot be displayed' shown when you move to a different screen in the     |      |
|    | Auction System                                                                                | . 60 |
|    | Situation 5 – 'this page has expired' displayed when you press the back button on your brows  | er   |
|    |                                                                                               | . 60 |
|    | Situation 6 – Your security settings do not allow you to download a file in Internet Explorer | . 60 |
|    | Situation 7 – your computer crashes while you are using the Auction System                    | . 61 |
|    | Situation 8 – You receive a certificate error message when you access the Auction System      | .61  |
|    |                                                                                               |      |

# Appendices

| A. Key terms                                      | 63 |
|---------------------------------------------------|----|
| B. Verifying the authenticity of the auction site | 64 |
| C. Download file formats                          | 66 |

# **Figures**

| Figure 1: Planned timescales for Bidding Rounds in the T-4 and T-1 Auctions                        | 10 |
|----------------------------------------------------------------------------------------------------|----|
| Figure 2: Welcome screen                                                                           | 14 |
| Figure 3 Auction System log in page                                                                | 15 |
| Figure 4: Structure of Auction System                                                              | 17 |
| Figure 5: Summary information and Main Navigation Bar before the auction starts (top of all Auctio | n  |
| System screens)                                                                                    | 18 |
| Figure 6: Alert when current screen is out of date                                                 | 19 |
| Figure 7: Viewing your Offline Verification Codes on Settings (Screen B12)                         | 21 |
| Figure 8: Example of Auction Schedule (Screen B7)                                                  | 22 |
| Figure 9: My CMUs Summary (Screen B2)                                                              | 24 |
| Figure 10: My CMUs screen showing some CMUs selected for a hotlist                                 | 25 |
| Figure 11: My CMUs with hotlist filter selected                                                    | 26 |
| Figure 12: Messages (Screen B8) viewing messages and announcements received                        | 27 |
| Figure 13: Creating and Sending a Message (Screen B9)                                              | 28 |
| Figure 14: Viewing and Responding to a Conversation (Screen B10)                                   | 29 |
| Figure 15: Summary Information and Main Navigation Bar during Bidding Round 2                      | 30 |
| Figure 16: Placing an Exit Bid for a Price-Maker                                                   | 31 |
| Figure 17: CMU Status and display of saved Exit Bids                                               | 32 |
| Figure 18: Price ranges for Exit Bids (Rule 5.8.3)                                                 | 33 |
| Figure 19: An example of a proxy Exit Bid for a Price-Taker CMU                                    | 33 |
| Figure 20: Entering a DBA                                                                          | 34 |
| Figure 21: Current Bids screen displaying a DBA and an Exit Bid for a CMU                          | 35 |
| Figure 22: Price ranges for DBAs (Rule 5.6)                                                        | 36 |
| Figure 23: Exit Bids for Refurbishing CMUs                                                         | 37 |
| Figure 24: Entering a DBA for a Refurbishing CMU which continues with the Pre-Refurbishment        |    |
| Capacity                                                                                           | 38 |
| Figure 25: Current Bids screen, Refurbishing tab after placing DBA                                 | 39 |
| Figure 26: Upper half of Bid Confirmation screen showing bids within the price range of Round      | 40 |
| Figure 27: Lower half of Bid Confirmation screen showing a proxy bid                               | 41 |
| Figure 28: Round Results (Screen B6) – aggregate results table for a T-4 Auction after Round 10    | 42 |
| Figure 29: Round Results (Screen B6) – CMU status table                                            | 43 |
| Figure 30: Downloads Screen before the Clearing Round (Screen B11)                                 | 44 |
| Figure 31: Provisional results displayed on Round Results (Screen B6)                              | 46 |
| Figure 32: Typical "page cannot be displayed" messages                                             | 52 |
| Figure 33: TLS settings for Internet Explorer                                                      | 54 |
| Figure 34: Enabling cookies in Internet Explorer (Windows 8.1 and earlier)                         | 55 |
| Figure 35: Enabling cookies in Internet Explorer (Windows 10)                                      | 56 |
| Figure 36: Enabling cookies in Google Chrome                                                       | 57 |
| Figure 37: Enabling cookies in Microsoft Edge                                                      | 58 |
| Figure 38: Enabling JavaScript in Internet Explorer                                                | 59 |
| Figure 39: Enabling JavaScript in Google Chrome                                                    | 59 |
| Figure 40: Security message in Internet Explorer                                                   | 60 |
| Figure 41: Security messages for Internet Explorer, Chrome, and Edge                               | 61 |
| Figure 42: Digital certificate information                                                         | 64 |

## **Change Summary**

| Revision    | Date                           | Comments         |  |  |
|-------------|--------------------------------|------------------|--|--|
| Version 1.0 | 22 <sup>nd</sup> November 2017 | Released Version |  |  |

# 1. Introduction

- 1. The manual is addressed to CMU Applicant Companies, denoted in this System Manual as Bidders, and the individuals that they have authorised to place bids in the auction (denoted in this System Manual as Authorised Individuals). Each Bidder may have up to four Authorised Individuals.
- 2. The purpose of the System Manual is to:
  - briefly explain the auction process (Section 2);
  - describe the desktop features needed to use the system (Section 3);
  - explains how Bidders' Authorised Individuals will access the system (Section 4);
  - provide a user manual for Bidders on how to use the online Auction System before, during, and after an auction (Sections 5-7);
  - explain how to request further support (Section 8); and
  - describe the procedures in the event of a disruption of access to, or operation of, the Auction System (Section 9).
- 3. Appendix A is a glossary of terms, Appendix B explains how to check the authenticity of the auction site, and Appendix C contains the format of files that can be downloaded from the Auction System by Bidders. The term "bid" (in lowercase) refers to either a DBA or an Exit Bid.
- 4. Further details about the auction can be found at <u>www.emrdeliverybody.com</u>. This System Manual must be used in conjunction with the Electricity Capacity Regulations 2014 (the "Regulations"), as subsequently amended, the Capacity Market Rules 2014 with subsequent amendments (the "Rules") and the Capacity Market Auction Guidelines (the "Auction Guidelines"). Not doing so may result in failure to gain a capacity agreement in the Capacity Auction or, alternatively, to acquiring a capacity agreement that was not wanted.
- 5. The text of the System Manual refers frequently to the different screens of the auction software. Figure 4 on page 17 has a diagram showing all screens with their relevant reference numbers e.g. Screen B8 is the messages screen.
- 6. Screenshots are taken using illustrative data applicable to a T-4 Auction, but are applicable to the T-1 Auction except where explicitly stated.
- 7. Numbers used in the text, figures, and screens are purely illustrative unless otherwise noted.
- 8. Clickable buttons on the Auction System are depicted in this manual in the following manner: Button
- 9. Please note that the auction will be observed by an Auction Monitor that National Grid is required to appoint under the Regulations. The role of the Auction Monitor is to

report on whether the procedures in the Regulations, Rules and Auction Guidelines have been properly followed in the conduct of the Capacity Auction.

# 2. The auction process

- 10. The auction will be conducted over the Internet. This will allow Bidders' Authorised Individuals to participate in the auction from their normal office locations. Bidders will use the Auction System from their own personal computers (PCs) connected to the Internet, using a browser. The Auction System has been designed to minimize the requirements on Authorised Individuals' equipment and to make the auction process as straightforward as possible. There is no need to download any software.
- 11. Each Bidder's Authorised Individuals are permitted to submit Exit Bids and Duration Bid Amendments (DBAs) during the Bidding Windows on behalf of the Bidder. To ensure the Authorised Individuals' submissions remain secure and confidential, any information transferred across the Internet will be encrypted using Transport Layer Security (TLS) technology.
- 12. National Grid, with the support of its consultants IBM and Power Auctions, will act as Auctioneer. Support will be provided via telephone, e-mail, and using the messaging facility in the Auction System. These arrangements are described in Section 8.
- 13. The T-1 Auction will begin on **Tuesday, 30<sup>th</sup> January 2018 at 9:00 a.m. GMT.** The Auction System for this auction will be accessible to Bidders in the auction from 17<sup>th</sup> January ("D-9") to allow them to check their CMUs. The T-1 Mock Auction will be held on Thursday 18<sup>th</sup> January 2018.
- 14. The T-4 Auction will begin on **Tuesday**, **6**<sup>th</sup> **February 2018 at 9:00 a.m. GMT.** The Auction System for this auction will be accessible to Bidders in the auction from 24<sup>th</sup> January ("D-9") to allow them to check their CMUs. The T-4 Mock Auction will be held on Thursday 25<sup>th</sup> January 2018.
- 15. Shortly before the auction starts, the Auctioneer will formally announce the Price Floor for the first Bidding Round and the Clearing Capacity at that price, reflecting the values stated in the Auction Guidelines. Bidders will be able to view this information as well as the Auction Schedule on the Auction System as soon as they have logged in.
- Authorised Individuals will be able to set up hot lists of CMUs at this time, if they wish, to facilitate management of their CMUs in the auction. Hotlists are described in Section 5.
- 17. The auction is scheduled to be held over a period of up to three days. The precise number of Bidding Rounds required will depend on the bids received and the auction may conclude earlier. Bidders are encouraged to monitor the progress of the auction using the Auction System at regular intervals.
- 18. Once the first Bidding Window is open, it will be possible to submit Exit Bids and DBAs, as described in Section 6, until the Bidding Window closes. Note that Bidders that only have Price-Taker CMUs will only be able to submit Exit Bids at or below the Price Taker Threshold (which is £25/kW/year in both auctions). Such bids, applicable in a future Bidding Round, are described in this System Manual as "proxy" bids they will be saved by the Auction System and applied in the relevant Bidding Round.
- 19. After each Bidding Round's Bidding Window there will be a recess. During the recess the Auctioneer will post the results of the previous Bidding Round. In any Bidding

Round that it is not the Clearing Round, this will be the spare capacity or "excess supply" i.e. the Remaining Auction Capacity when the Bidding Window closed minus the Clearing Capacity, rounded to the nearest 1000 MW in the T-4 Auction or the nearest 100 MW in the T-1 Auction<sup>2</sup>.

- 20. The Auctioneer will announce the Price Cap and Price Floor for the next Bidding Round shortly after the results for a Bidding Round have been posted, assuming it is not the Clearing Round. The Price Cap for the next Bidding Round will be the Price Floor for the previous Bidding Round.
- 21. It is recommended that Bidders monitor the status information at the top-right of every screen during the recess, as this indicates whether the results have been posted and whether prices have been announced.
- 22. The process will continue for subsequent Bidding Rounds until a Bidding Round is declared the Clearing Round.

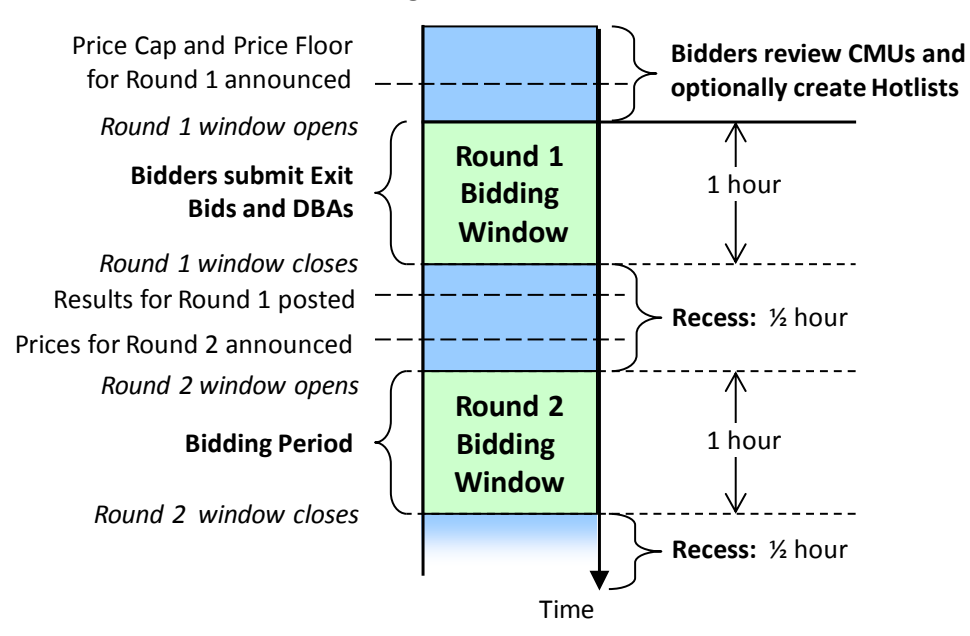

#### Figure 1: Planned timescales for Bidding Rounds in the T-4 and T-1 Auctions

- 23. Please note the round and recess durations shown in Figure 1 above are example durations. It is possible that a different schedule, specified in the Auction Guidelines, may be adopted for an auction. Therefore, we recommend that Bidders check the Auction Schedule to confirm timescales before an auction starts.
- 24. Once the Price Cap for a Bidding Round reaches the Price-Taker Threshold, Exit Bids for Price-Taker CMUs that are applicable in the current round (i.e. that are not proxy Exit Bids) can also be submitted.

<sup>&</sup>lt;sup>2</sup> Note that when the excess supply is less than 1000 MW in the T-4 Auction, the results will show "below 1000 MW" for the excess supply. This is similarly the case when the excess supply is less than 100 MW in the T-1 Auction.

- 25. Authorised Individuals of Bidders that only have CMUs classified as Price-Takers are encouraged to log-in from the beginning to set up hotlists for their CMUs, view the Auction Schedule, optionally place proxy bids and monitor the progress of the auction.
- 26. The auction will conclude when the Remaining Bidding Capacity at the end of a Bidding Round is less than or equal to the Clearing Capacity at the Floor Price in that Bidding Round – the condition for it to be declared the Clearing Round. The Auction System will then calculate the Clearing Price and determine which CMUs are to be awarded a Capacity Agreement on the basis of the Auction Rules. Once this has been done, the provisional results of the auction will be announced on the Auction System within 24 hours. Please refer to the Auction Guidelines for details of when the results will be announced.

# 3. System requirements

- 27. The Auction System can be accessed using a standard, Internet connected, PC with an Internet browser **that has a minimum of TLS 1.2<sup>3</sup> security**. The supported configurations are as detailed below:
  - Intel Pentium (or equivalent) with 1.2 GHz processor or faster;
  - Windows 7, Windows 8.1 and Windows 10 operating systems;
  - Internet Explorer 11 or a recent version of Google Chrome or Microsoft Edge web browsers<sup>4</sup>;
  - Access to the Internet; and
  - 1366x768 screen resolution or higher.
- 28. Authorised Individuals are discouraged from using web browsers containing third-party modifications such as search bars, tool bars, or other third-party browser extensions. Third-party browser extensions may potentially cause problems for users of interactive websites, including the Auction System, and may make Bidders' computers more vulnerable to hacker attacks. If in doubt, Authorised Individuals should consult their internal information technology departments in order to disable third-party browser extensions or, if necessary, obtain clean installations of a supported web browser.
- 29. Note that the Auction System may run on different PC configurations, including browsers not listed above, but it is the responsibility of the Authorised Individuals to ensure that they are able to use the Auction System on that configuration, preferably by testing that configuration during a training event. Furthermore, Authorised Individuals are advised to ensure that they have installed the latest service pack and security patches for their operating system (including Internet Explorer), and the most recent version of Chrome (where relevant), to maximize protection against potential security vulnerabilities.
- **30.** To test compatibility, we recommend that Authorised Individuals use the same configuration during training as the configuration that they intend to use for the live auction.
- 31. If a user has many CMUs, it is recommended that Chrome or Edge is used instead of Internet Explorer, because pages in the Auction System with a large amount of data load faster in these browsers.
- 32. Authorised Individuals are advised to have available an alternative means of connecting to the internet, in case their primary connection fails, such as via 4G. In the event of a loss of the primary Internet access, and if there is no alternative means of connection,

<sup>&</sup>lt;sup>3</sup> This is a change in requirement from the 2016/17 auctions. Note that the supported browsers all support TLS 1.2, but Internet Explorer may need to be configured to use TLS 1.2, as described in the troubleshooting guide.

<sup>&</sup>lt;sup>4</sup> This was version 61 (Google Chrome) and version 40 (Microsoft Edge) at time of going to press.

Authorised Individuals can use the backup procedures described in Section 8, but these are much more onerous.

# 4. Accessing the system

- 33. The Auction System is accessed via the link provided to bidders in the Auction Credentials section of the EMR portal. This will be available from D-9 for the relevant auction.
- 34. As a security precaution, you are advised to close *all* windows/tabs in your browser before accessing the Auction System. You should then open a single browser window on your computer and manually type the URL provided for the auction into the browser. Furthermore, it is recommended that you do not open any other windows/tabs in that browser until after logging out of the Auction System.
- 35. In the exceptional event that the primary server is down, bidders will be contacted by the Auctioneer via e-mail and told to access the Auction System using the backup server. The arrangements are described in Section 8.
- 36. Users may see a message warning them that they are about to view a page over a secure connection. If such a message appears, click on 'OK' to access the Auction System. You should then be taken to the welcome screen, as shown in Figure 2.

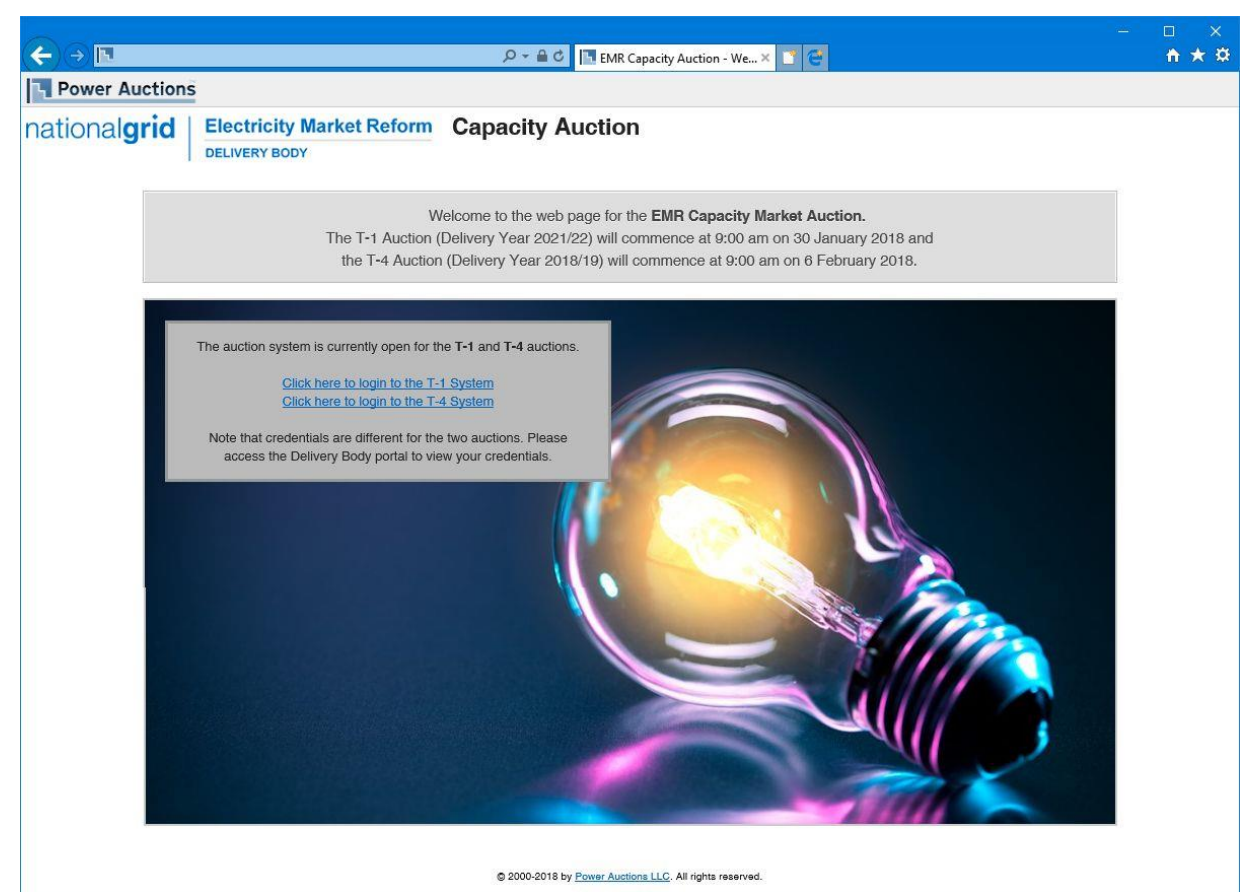

#### Figure 2: Welcome screen

37. In Internet Explorer, a padlock or similar icon will be shown at the right of the internet address at the top of your browser screen when you access the welcome screen and all other screens in the Auction System, to show that the site is secure. If you are using Chrome or Edge, this is shown by a padlock to the left of the internet address field at the top of your browser screen.

 Before you log on, it is prudent to verify the general certificate information and the 'thumbprint' of the digital certificate of the site. How to do this is explained in Appendix B.

#### Logging in to the Auction System

- 39. The welcome screen will indicate which auction(s) are currently accessible. If both auctions are accessible, it will include a link for each auction as shown in Figure 2. Bidders should be careful to ensure they access the auction they wish to participate in by clicking on the relevant link. If neither auction is accessible, this page will display a message indicating this and stating when Auction System will be brought on line. You will not be able to access the Auction System until that time.
- 40. Please note that your browser **must have TLS 1.2 enabled**, and be able to accept cookies and JavaScript for you to be able to access the Auction System. The procedures to enable TLS 1.2, cookies, and JavaScript in supported browsers are described in the troubleshooting guide in Section 9.
- 41. After you click on the login link for an auction, you will be taken to the log in screen for that auction. Figure 3 below shows the login screen for the T-4 Auction.

|                      |                                            |                                                                    | - 🗆 X                                                                                        |
|----------------------|--------------------------------------------|--------------------------------------------------------------------|----------------------------------------------------------------------------------------------|
| (←)→ <u>@</u>        |                                            | 🔎 マ 🔒 🖒 🙋 EMR Capacity Auction - Au ×                              | 🗂 😋 👘 🛧 🛱                                                                                    |
| Power Auctions       |                                            |                                                                    | ^                                                                                            |
| national <b>grid</b> | Electricity Market Reform<br>DELIVERY BODY | Capacity Auction<br>T-4 Auction (for delivery year 2021/22)        | 24 January 2018, 16:00:00 GMT<br>The Auction will start<br>06 February 2018 at 09:00:00 GMT. |
|                      |                                            | Auction Login                                                      |                                                                                              |
| 4                    | P<br>U<br>P                                | Please log in.<br>Username:<br>Password:<br>PIN Number:<br>Login » |                                                                                              |

#### Figure 3 Auction System log in page

42. Before the mock T-1 Auction, Authorised Individuals must log in to the EMR Portal in order to obtain their default password and a PIN for the T-1 Auction to access the Auction System. On first log on to the Auction System, Authorised Individuals will be asked to change their T-1 Auction password to one of their own choosing. The T-1 Auction PIN will remain unchanged. The same password and PIN will be used in both the mock and live T-1 auctions.

If you are unable to login, check that you are accessing the Auction System for the correct auction. The auction that you attempting to access is indicated in the top of the login screen, as shown in Figure 3. 43. The same process will be adopted for the T-4 Auction. Authorised Individuals who are participating in both the T-1 and T-4 Auctions will need to complete this process for both the T-1 and the T-4 Auctions – the default passwords and PINs are different for the two auctions.

You can change your password at any time by clicking on "Settings" menu in the main navigation bar of the Auction System.

All passwords: must be a) 8 characters long, b) contain at least one upper case character, c) contain at least one lower case character, and d) contain at least one number or special character.

- 44. If you forgot your password and/or PIN or believe that these credentials have been compromised, please contact Bidder Support and ask for a password reset.
- 45. Once you are logged into the Auction System, you will then be taken to the 'Auction Schedule' screen (Screen B7). This is one of a number of screens that you can now access in the secure site. The remainder of this section outlines the functions available to Bidders.

#### Authorised Individuals and Bidders

46. Each Authorised Individual of the same Bidder may log-in and access the Auction System at the same time using his or her own username, password and PIN. Any updates made to bids which are saved by one Authorised Individual (by clicking on the Save button described in Section 6) will be displayed on the screen of the other Authorised Individuals of the same Bidder as soon as they refresh the screen by clicking on the navigation bar of that screen. You should be careful when refreshing the screen, as it will reset any changes you have made to that screen, such as entering an Exit Bid price, before clicking on Save.

Remember to save any bid before refreshing the screen, moving to another the screen, or logging out. If you refresh the screen, move to another screen or tab, or log out, any unsaved bids will be lost.

- 47. Please note that you should not allow more than one Authorised Individual to modify bids for the same CMU at the same time. As the system will process the modifications received from all Authorised Individuals for a CMU in the order received, the resulting bids may not reflect the bids that an Authorised Individual wanted<sup>5</sup>. Each Authorised Individual can set-up his or her own Hotlist of CMUs (as described in Section 5), and it is recommended that this facility is used to separate CMUs across Authorised Individuals who wish to bid in order to minimize the risk of conflicting bids.
- 48. It is not possible for an Authorised Individual for a specific Bidder to be logged on the Auction System with the same credentials on more than one computer at the same time. If you attempt to use the same credentials to access the Auction System from more than one computer at a time, the Authorised Individual using the first computer will see a message indicating that someone else has logged in with that account. This

<sup>&</sup>lt;sup>5</sup> This will not cause any problem for the Auction System but may be confusing for the Bidder's Authorised Individuals unless there is close coordination among them.

also occurs if you attempt to access the system with the same credentials using two different browsers on the same computer at the same time. If you see this message and you did not log in with the same credentials on a different machine or browser, you should contact the Bidder Support Team immediately.

- 49. It is possible for a single Authorised Individual with two or more *different* sets of credentials, corresponding to *different* Bidders, to log into the system using each of these separate accounts at the same time but they must use different computers and/or browsers to do so.
- 50. As noted above, the same passwords and PINs will be used in both the mock and the live auctions. It is therefore important to keep them secure. If you think that the security of your password or PIN has been compromised in some way, please contact the Bidder Support team.

#### Summary of Auction System and navigation

51. The diagram in Figure 4 below provides a summary of the screens that are available to Bidders and their function. Blue colours represent the main navigation relevant to all Bidders and the other colours indicate page tabs or boxes in which bid data is entered for specific CMU types. Pale green boxes are screens relevant only to CMUs that are Price-Makers (also indicated by a superscript of 'PM'); pale yellow boxes are screens relevant only to CMUs that are Price-Takers (also indicated by a superscript of 'PM'); The turquoise box represents Refurbishing/Pre-refurbishment CMUs which may be a combination of both Price-Takers and Price-Makers.

#### Figure 4: Structure of Auction System

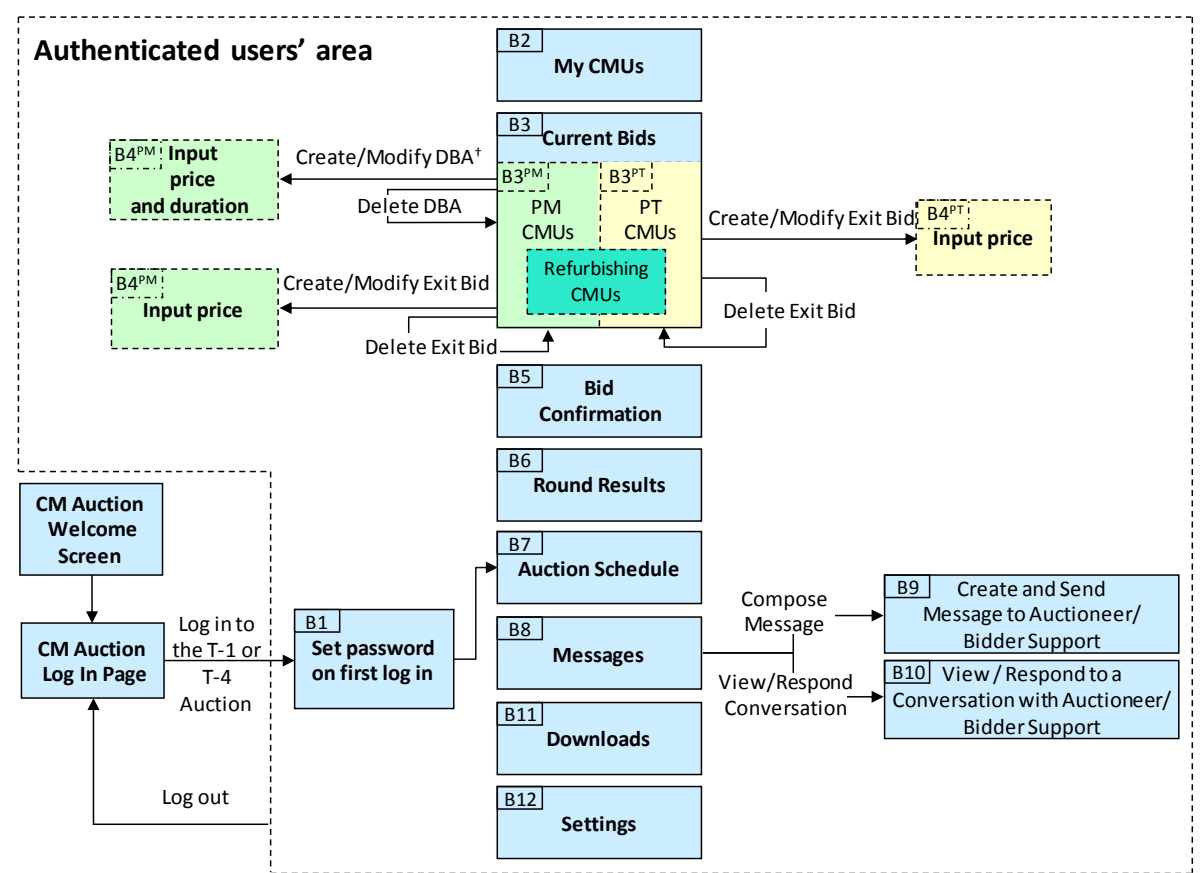

- 52. Please note that:
  - (a) The Price-Maker (PM), Price-Taker (PT) and Refurbishing CMUs are separated on the Current Bids screen (Screen B3) and the Bid Confirmation screen (Screen B5) using tabs;
  - (b) DBAs are only available for PMs which are prospective generators with a maximum obligation period of over one year<sup>6</sup>. The duration in a DBA will be set automatically to one year by the system on Screen B4; and
  - (c) DBAs for refurbishing CMUs may also indicate that, at prices below that specified in the DBA, participation will continue using the pre-refurbishment CMU.
- 53. The detailed functions of the different screens are explained in the subsequent sections of this System Manual.
- 54. Navigation has been kept as simple as possible. To act as a common interface every screen includes summary information about the status of the auction, as well as blue navigation buttons that you can use to move easily between screens. This is shown in Figure 5 below.

# Figure 5: Summary information and Main Navigation Bar before the auction starts (top of all Auction System screens)

| Po     | wer Aucti       | ions          | Authorised I     | ndividual Austin Abs | shire of Example Co is | logged in. | Lock Screen                       | Log out                  |
|--------|-----------------|---------------|------------------|----------------------|------------------------|------------|-----------------------------------|--------------------------|
| nation | nal <b>grid</b> | Electricity M | arket Reform C   | apacity Aud          | ction                  | 24 Ja      | nuary 2018, 16                    | :14:45 GMT               |
|        |                 | DELIVERT BODY | T-4              | Auction (for deliv   | very year 2021/202     | 2) 06 Feb  | The auction wi<br>ruary 2018 at 9 | ll start<br>3:00:00 GMT. |
| M      | ly CMUs         | Current Bids  | Bid Confirmation | Round Results        | Auction Schedule       | Messages   | Downloads                         | Settings                 |
|        |                 |               |                  |                      |                        | You have   | 1 new messag                      | <u>e</u>                 |

- 55. The subtitle (underneath "Capacity Auction") indicates whether you are accessing the T-1 Auction or, as in the case shown in Figure 5, the T-4 Auction. The status information on the right-hand side of the screen provides information about this auction. The status information indicates when the first Bidding Round of the auction will start. Once the auction has started, as described in Section 6, the status area has details about the current Bidding Round as well. This status information is updated about every ten seconds and every time you display a screen by selecting it from the main navigation bar.
- 56. A yellow box on all screens, as shown in Figure 5, alerts you that you have a new message which you have not yet read.

<sup>&</sup>lt;sup>6</sup> In the T-1 Auction, only one-year capacity agreements will be available. Even so, the system will still permit prospective generators to submit DBAs. This will only serve a purpose for refurbishing CMUs that wish to continue in the auction with the pre-refurbishment capacity.

57. Note that any warning messages displayed on the screen are also updated about every 10 seconds. However, if you would like to prompt a manual refresh of the warning messages then simply select a screen from the main navigation bar. Furthermore, if you suspect that your browser may have crashed and is not updating the auction clock, it is recommended you select a screen from the main navigation bar to determine if this solves the problem.

The relevant time for the Auction is that shown in the Auction System (the auction clock, shown on the right-hand side of the screen above the status information) and not the time that is displayed on the Windows Task Bar (bottom right-hand side of your computer screen).

58. If a screen has become out of date because a key event has occurred, such as a Bidding Round starting or ending, the screen will turn grey and you will be required to refresh the screen by clicking on the Update button that appears inside a yellow box with a warning message.

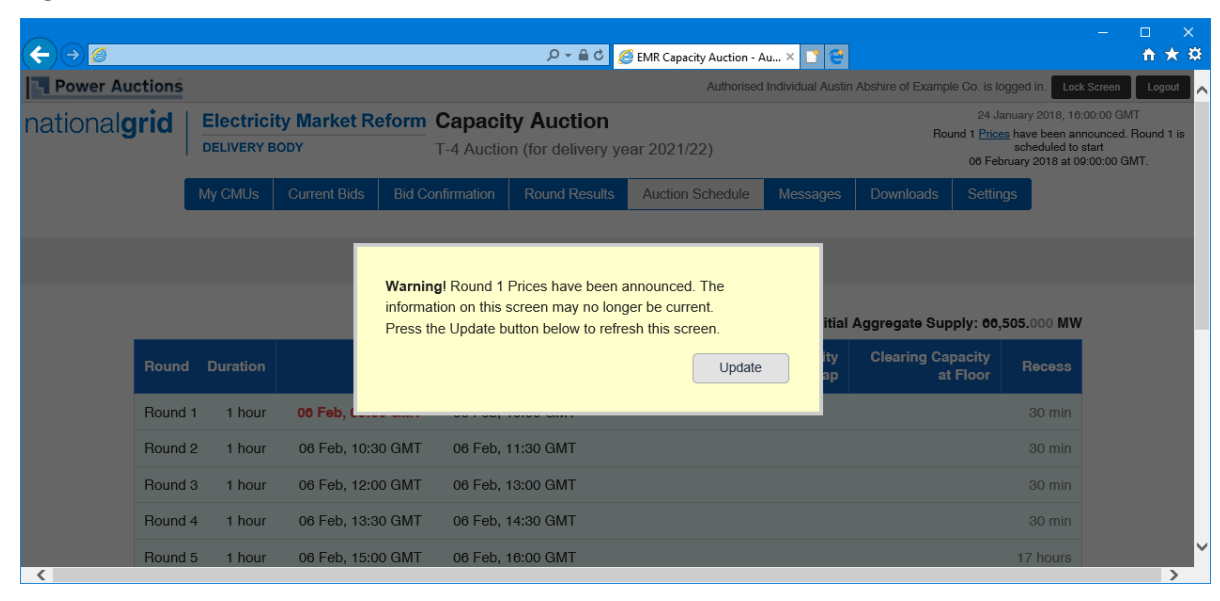

#### Figure 6: Alert when current screen is out of date

- 59. Note that on screens which have tabs, the selected tab is remembered when you move to a different screen. Therefore, if you selected the Price-Takers tab on the Current Bids screen, this tab would be in the foreground when you move to the Bid Confirmation screen.
- 60. Note that many screens, including Screens B2 (My CMUs), B5 (Bid Confirmation), B6 (Round Results), B7 (Auction Schedule), and B8 (Messages) can be printed by using print feature of your browser or clicking on the Print this Page button for screens with tabs. Where the data for your CMUs is displayed on separate tabs, it will be shown together on a single page in the printable format.
- 61. As with any secure site, it is strongly recommended that you use the blue buttons on the main navigation bar to navigate through the Auction System instead of the standard

navigation buttons on the toolbar in your browser (such as 'back' and 'forward' and 'refresh'/'reload'). This avoids the risk of viewing out-of-date information.

- 62. If all of the information from the Auction System cannot fit on your display, you can either zoom out using your Internet browser or scroll right and left using the scroll bars. To adjust the zoom, hold down the ctrl-key and use the "+" and "-" keys to zoom in and out.
- 63. All Quantities are in MW shown to 3 decimal places. Therefore, 230.100 represents 230.1 MW. The fractional part of the number (100 in this example) is shown in grey in the Auction System to distinguish it from the integer part.
- 64. All Prices in the Auction System are quoted in £ per kW per annum with precision to 2 decimal places, i.e. to one penny. For information on price indexation please consult the Rules.
- 65. Finally, you are advised not to leave your screen unattended without locking the screen or logging out using the black buttons on the top right of every screen (see Figure 5). Note that that clicking on Lock Screen will only require your password to re-enter the Auction System whereas if you click Logout you will have to re-enter your full credentials.

## Identity verification codes for offline use

- 66. The user support and back up arrangements include a protocol to verify the identity of Authorised Individuals who contact the Auctioneer or Bidder Support teams by telephone after the Auction System is opened for access at D-9 for the first auction.
- 67. These arrangements require the Authorised Individual to give an offline verification code to the member of the Auctioneer/Bidder Support team that answers the phone. These codes will be unique to each phone call. Identity verification is necessary because the Auction System contains confidential information and also because, in exceptional circumstances, it is possible to place a bid by telephone, as explained in Section 8.
- 68. It is therefore essential that each Authorised Individual views the Offline Verification Codes tab in the Settings Screen (Screen B12), and prints out these codes. There is a button on this page to print the 90 codes that are displayed. An example of this screen is shown in Figure 7. Please note that without these codes you will be unable to receive support in relation to the Auction System after D-9 or to place a bid by phone if you lose your internet connection.

|         | 07           |                  |               | 0 (              |          | •         |
|---------|--------------|------------------|---------------|------------------|----------|-----------|
| My CMUs | Current Bids | Bid Confirmation | Round Results | Auction Schedule | Messages | Downloads |
|         |              |                  |               |                  |          |           |
|         |              |                  | Settin        | gs               |          |           |

#### Figure 7: Viewing your Offline Verification Codes on Settings (Screen B12)

| hange Password        | Offline Verification Codes               |                                                                                  |
|-----------------------|------------------------------------------|----------------------------------------------------------------------------------|
|                       |                                          | 은 [Print this page]                                                              |
| hese offline verifica | tion codes are used to verify your ident | tity if you need to communicate with the Auctioneer outside of the system during |
| ie auction. Please p  | rint this page and keep it accessible di | uring the auction.                                                               |
| Offline Verificatio   | n Code                                   |                                                                                  |
| 06-71-27              |                                          |                                                                                  |
| 59-02-15              |                                          |                                                                                  |
| 19-69-56              |                                          |                                                                                  |
| 28-81-12              |                                          |                                                                                  |
| 58-82-30              |                                          |                                                                                  |
| 06-25-69              |                                          |                                                                                  |

- 69. Once printed, the Offline Verification Codes should be kept securely.
- 70. After using an Offline Verification Code, please cross it off the list. The person you spoke to in the Auctioneer/Bidder Support team will do the same. Use the next code on the list if you make a further enquiry.
- 71. Please note that the Offline Verification Codes are specific to each Authorised Individual.

Settings

## 5. Facilities available before and during the auction

#### Viewing the Auction Schedule

- 72. The schedule of the Auction can be accessed by selecting "Auction Schedule" on the main navigation bar. This displays the expected start times and end times of all Bidding Round Windows and recesses (non-bidding periods between the Bidding Round Windows when results are posted and prices are announced) over the coming days of the auction. When the prices for a Bidding Round have been announced, shortly before the Bidding Window opens, the Auction Schedule screen will display the announced Price Cap and Price Floor for that round in the price range column, as well as the Clearing Capacity at these prices.
- 73. An example of the Auction Schedule screen during the Bidding Window of Round 2 is shown in Figure 8. Note that past rounds are shaded in grey, the current round or recess is shaded in green, and future rounds are shaded in pale blue. The time of the next key event (such as the round starting or ending) is highlighted in red. In the example in Figure 8 below, the next key event is the closing of the Bidding Window for Round 2, which will occur at 11:30 GMT. The initial aggregate supply (i.e. at the price cap of the auction) is always shown above the schedule on the right-hand side.

| $\rightarrow \bigcirc \bigcirc$                                    |                                                                              |                                                                                                    |                                                            | 5 <b>≙</b> - Q                   | EMR Capacity Auction                    | on - Au 🗙 📑 😅                  |              |                                                                    | - □ ×<br>↑★3                         |
|--------------------------------------------------------------------|------------------------------------------------------------------------------|----------------------------------------------------------------------------------------------------|------------------------------------------------------------|----------------------------------|-----------------------------------------|--------------------------------|--------------|--------------------------------------------------------------------|--------------------------------------|
| Power A                                                            | uctions                                                                      |                                                                                                    |                                                            |                                  | Authorised In                           | idividual Austin Absh          | nire of Exan | nple Co. is logged in. Lock                                        | Screen Logout                        |
| ational                                                            | grid                                                                         | Electricity Market R<br>DELIVERY BODY                                                                                                    | T-4 Auction                                                | Auction<br>(for delivery ye      | əar 2021/22)                            | Time left to t<br><b>59:56</b> | bid          | 06 February 2018, 10<br>Round 2 started at 10:30:<br>at 11:30:00 G | :30:04 GMT<br>00 and will end<br>MT. |
|                                                                    | My CML                                                                       | Js Current Bids B                                                                                                    | id Confirmation R                                          | ound Results                     | Auction Sche                            | edule Messag                   | jes Do       | ownloads Settings                                                  |                                      |
|                                                                    |                                                                              |                                                                                                    | Au                                                         | iction S                         | chedule                                 |                                |              |                                                                    |                                      |
|                                                                    |                                                                              |                                                                                                    |                                                            |                                  |                                         |                                | Initial A    | Aggregate Supply: 66.                                              | 505.000 MW                           |
| Round                                                              | Duration                                                                     | Star                                                                                                    |                                                            | End F                            | Price Range                             | Clearing Capa<br>at            | acity<br>Cap | Clearing Capacity<br>at Floor                                      | Recess                               |
| Round 1                                                            | 1 hour                                                                       | 09:00 GMT                                                                                                    | 10:00                                                      | GMT £75                          | 5.00 - £70.00                           | 48,600.000                     | MW           | 48,888.462 MW                                                      | 30 min                               |
| Round 2                                                            | 1 hour                                                                       | 10:30 GMT                                                                                                    | 11:30                                                      | GMT £70                          | ).00 - £65.00                           | 48,888.462                     | MW           | 49,176.923 MW                                                      | 30 min                               |
| Round 3                                                            | 1 hour                                                                       | 12:00 GMT                                                                                                    | 13:00                                                      | GMT                              |                                         |                                |              |                                                                    | 30 min                               |
| Round 4                                                            | 1 hour                                                                       | 13:30 GMT                                                                                                    | 14:30                                                      | GMT                              |                                         |                                |              |                                                                    | 30 min                               |
| Round 5                                                            | 1 hour                                                                       | 15:00 GMT                                                                                                    | 16:00                                                      | GMT                              |                                         |                                |              |                                                                    | 17 hours                             |
| Round 6                                                            | 1 hour                                                                       | 07 Feb, 09:00 GMT                                                                                                    | 07 Feb, 10:00                                              | GMT                              |                                         |                                |              |                                                                    | 30 min                               |
| Round 7                                                            | 1 hour                                                                       | 07 Feb, 10:30 GMT                                                                                                    | 07 Feb, 11:30                                              | GMT                              |                                         |                                |              |                                                                    | 30 min                               |
| Round 8                                                            | 1 hour                                                                       | 07 Feb, 12:00 GMT                                                                                                    | 07 Feb, 13:00                                              | GMT                              |                                         |                                |              |                                                                    | 30 min                               |
| Round 9                                                            | 1 hour                                                                       | 07 Feb, 13:30 GMT                                                                                                    | 07 Feb, 14:30                                              | GMT                              |                                         |                                |              |                                                                    | 30 min                               |
| Round 10                                                           | 1 hour                                                                       | 07 Feb, 15:00 GMT                                                                                                    | 07 Feb, 16:00                                              | GMT                              |                                         |                                |              |                                                                    | 17 hours                             |
| Note:                                                              |                                                                              |                                                                                                    |                                                            |                                  |                                         |                                |              |                                                                    |                                      |
| <ul> <li>All state</li> <li>The n are subject</li> <li></li> </ul> | art and end t<br>number of ro<br>ect to chang<br>indicates th<br>indicates a | imes are in local UK time.<br>unds will be dependent on I<br>e, but bidders will be notifie<br>he Round or Recess is Activ<br>past round. | bidding in the auction, a<br>d of any changes by an<br>ve. | nd thus this scr<br>announcement | een does not refle<br>on the auction sy | ct the expected nu<br>stem.    | mber of ro   | unds. The timescales of f                                          | uture rounds                         |

#### Figure 8: Example of Auction Schedule (Screen B7)

- 74. When a key event occurs, such as prices being announced for a Bidding Round, this screen will become grey and you will be forced to update the screen as described in paragraph 58 above. Therefore, during the recesses between Bidding Windows, it is recommended that you monitor the Auction Schedule screen and the status information at the top right-hand side of the screen, as this will indicate what information is currently available for that Bidding Round.
- 75. The screen can also be refreshed by clicking on the "Auction Schedule" button on the main navigation bar. If any new messages have been posted, this will also be indicated at the top of this and every screen.
- 76. Note that the data on this screen is identical for all Bidders.

#### Viewing Information about your CMUs

- 77. The Auction System contains the list of your CMUs for an auction and information about each of these CMUs. The CMU information for an auction is available to Bidders when the Auction System comes on line from D-9 for that auction. Bidders should review the details about their CMUs during this period before the auction starts to check that the data is consistent with what they would expect. Any issues should be raised immediately with Bidder Support.
- 78. To view your CMUs, click on "My CMUs" on the main navigation bar. A screen listing your CMUs will be displayed, similar to that shown in Figure 9 below. Note that Price-Maker, Price-Taker, and Refurbishing CMUs are displayed in a single table on this screen. For each CMU, the table includes:
  - (a) the type of CMU;
  - (b) the capacity of the CMU in MW. This is the De-rated Capacity of Generating and Interconnector CMUs. For Demand Side Response (DSR) CMUs, it is the DSR Bidding Capacity as confirmed at D-10 (which may be less than the De-rated Capacity);
  - (c) whether it is a Price-Maker or a Price-Taker;
  - (d) the duration chosen by the Bidder in the case of New Build and Refurbishing Generating CMUs (otherwise 1 year is shown)<sup>7</sup>; and
  - (e) in the case of Refurbishing CMUs, details for the Pre-Refurbishment CMU (if it was not opted out).

<sup>&</sup>lt;sup>7</sup> In the T-1 Auction, only capacity agreements of 1 year are available, so New Build and Refurbishing CMUs will have no choice with respect to duration.

|                         |                             |              |                             |          | Pre-Refu   | rbishment                   |
|-------------------------|-----------------------------|--------------|-----------------------------|----------|------------|-----------------------------|
| CMU                     | Туре                        | Capacity     | Price-Maker/<br>Price-Taker | Duration | Capacity   | Price-Maker/<br>Price-Taker |
| SUNR-1 [+]<br>Sunrise1  | New Build Generating CMU    | 1,200.000 MW | Price-Maker                 | 15 yrs   |            |                             |
| NULOAD [+]<br>NuLoad    | Unproven DSR CMU            | 45.000 MW    | Price-Maker                 | 1 yr     |            |                             |
| PPGAS1 [+]<br>Gas 1 PP  | Existing Generating CMU     | 50.000 MW    | Price-Maker                 | 1 yr     |            |                             |
| PHOENX [+]<br>Phoenix 1 | Refurbishing Generating CMU | 600.000 MW   | Price-Maker                 | 3 yrs    | Pre-Refurl | Opted out                   |
| REGEN1 [+]<br>Regen 1   | Refurbishing Generating CMU | 500.000 MW   | Price-Maker                 | 2 yrs    | 300.000 MW | Price-Taker                 |
| DILINK [+]<br>DId-link1 | Existing Interconnector CMU | 500.000 MW   | Price-Taker                 | 1 yr     |            |                             |
| LOAD-1 [+]              | Proven DSR CMU              | 30.000 MW    | Price-Maker                 | 1 yr     |            |                             |
| DEXIST [+]<br>DId-exist | Existing Generating CMU     | 900.000 MW   | Price-Taker                 | 1 yr     |            |                             |

|  | Figure | 9: | My | CMUs | Summary | (Screen | B2) |
|--|--------|----|----|------|---------|---------|-----|
|--|--------|----|----|------|---------|---------|-----|

#### Setting up and reviewing Hotlists

- 79. Hotlists are a quick way to view a subset of CMUs that may be particularly of interest in the auction. They can also be used to divide the responsibility for a Bidder's CMUs among its Authorised Individuals. However, setting up a Hotlist is completely optional: if you do not set-up a Hotlist, the Auction System does not restrict in any way what actions you can perform during the auction<sup>8</sup>.
- 80. Bidders are permitted to have up to four Authorised Individuals with access to the Auction System, and each Authorised Individual can have his or her unique selection of CMUs within his or her Hotlist. Note that the Hotlists are the only data that can be different for Authorised Individuals for a single Bidder all other data is identical for all Authorised Individuals of that Bidder.
- 81. It is recommended that the Authorised Individuals of each Bidder who wish to use this feature set up their Hotlists before the auction starts.

<sup>&</sup>lt;sup>8</sup> Please note that CMUs placed on the Hotlist of one Authorised Individual will still be visible and available for bidding by other Authorised Individuals of the same Bidder. It is for the Bidder to coordinate the actions of its Authorised Individuals.

- Note that a Hotlist is specific to a single auction. Therefore, a Hotlist set-up during the mock auction will not be maintained for the live auction. You must create a new Hotlist for the live Auction. For this reason, you may wish to print a copy of any Hotlist which you wish to use again.
- 82. You can create or modify your Hotlist in the "My CMUs" screen, (Figure 9, page 24). Note that there is a single Hotlist for the user and it is applied across the Current Bids, Bid Confirmation, and Round Results screens. Where a screen has tabs for different types of CMU, the Hotlist is applied to each tab for the relevant type of CMU.
- 83. To add a CMU to the Hotlist, click on the [+] by the CMU name, and it will be added to the Hotlist. The [+] will then change to a [-] and the row will be shaded in blue, as illustrated in Figure 10. Clicking on the [-] will remove the CMU from the Hotlist.

| My CMUs                           |                                             |              |              |          |            |                             |  |  |  |  |
|-----------------------------------|---------------------------------------------|--------------|--------------|----------|------------|-----------------------------|--|--|--|--|
| Filter CMUs: Show Hotlist Only [] |                                             |              |              |          |            |                             |  |  |  |  |
|                                   |                                             |              | Price-Maker/ |          | Pre-Refu   | bishment                    |  |  |  |  |
| СМИ                               | Туре                                        | Capacity     | Price-Taker  | Duration | Capacity   | Price-Maker/<br>Price-Taker |  |  |  |  |
| SUNR-1 [-]<br>Sunrise1            | New Build Generating CMU                    | 1,200.000 MW | Price-Maker  | 15 yrs   |            |                             |  |  |  |  |
| NULOAD [+]<br>NuLoad              | Unproven DSR CMU                            | 45.000 MW    | Price-Maker  | 1 yr     |            |                             |  |  |  |  |
| PPGAS1 [+]<br>Gas 1 PP            | Existing Generating CMU                     | 50.000 MW    | Price-Maker  | 1 yr     |            |                             |  |  |  |  |
| PHOENX [-]<br>Phoenix 1           | Refurbishing Generating CMU                 | 600.000 MW   | Price-Maker  | 3 yrs    | Pre-Refurl | Opted out                   |  |  |  |  |
| REGEN1 [+]<br>Regen 1             | Refurbishing Generating CMU                 | 500.000 MW   | Price-Maker  | 2 yrs    | 300.000 MW | Price-Taker                 |  |  |  |  |
| OLLINK [-]<br>Old-link1           | Existing Interconnector CMU                 | 500.000 MW   | Price-Taker  | 1 yr     |            |                             |  |  |  |  |
| LOAD-1 [+]<br>Load 1              | Proven DSR CMU                              | 30.000 MW    | Price-Maker  | 1 yr     |            |                             |  |  |  |  |
| OEXIST [+]<br>Old-exist           | Existing Generating CMU                     | 900.000 MW   | Price-Taker  | 1 yr     |            |                             |  |  |  |  |
| Note:                             |                                             |              |              |          |            |                             |  |  |  |  |
| Rows in light                     | t BLUE indicate the CMU is in your Hotlist. |              |              |          |            |                             |  |  |  |  |

#### Figure 10: My CMUs screen showing some CMUs selected for a hotlist

84. To view only the CMUs that are included in your hotlist select "Show Hotlist Only [--]" link shown circled in red in Figure 10. This will display a screen similar to that shown in Figure 11 below. A warning in a yellow box appears above the CMU list to alert you that you are only viewing those CMUs in your Hotlist.

|                            | My CMUs         |                               |              |              |          |          |                             |  |  |  |
|----------------------------|-----------------|-------------------------------|--------------|--------------|----------|----------|-----------------------------|--|--|--|
| Filter CMUs: Show All [++] |                 |                               |              |              |          |          |                             |  |  |  |
|                            |                 |                               |              |              |          |          |                             |  |  |  |
|                            |                 |                               |              | Drice Maker/ |          | Pre-Re   | furbishment                 |  |  |  |
| CMU                        | Туре            |                               | Capacity     | Price-Taker  | Duration | Capacity | Price-Maker/<br>Price-Taker |  |  |  |
| SUNR-1 [-]<br>Sunrise1     | New Build (     | Generating CMU                | 1,200.000 MW | Price-Maker  | 15 yrs   |          |                             |  |  |  |
| PHOENX [-]<br>Phoenix 1    | Refurbishin     | g Generating CMU              | 600.000 MW   | Price-Maker  | 3 yrs    | Pre-Ret  | urb Opted out               |  |  |  |
| Ollink [-]<br>Old-link1    | Existing Inte   | erconnector CMU               | 500.000 MW   | Price-Taker  | 1 yr     |          |                             |  |  |  |
| Note:                      |                 |                               |              |              |          |          |                             |  |  |  |
| Rows in light              | t BLUE indicate | e the CMU is in your Hotlist. |              |              |          |          |                             |  |  |  |

#### Figure 11: My CMUs with hotlist filter selected

- 85. Note that CMUs not included in the Hotlist are still available on all relevant screens by clicking on the Show All [++] link on the top left of the screen. Therefore, you are not excluded from placing bids for CMUs that are not in your Hotlist.
- 86. Hotlists can be modified at any time during the auction using the "My CMUs" screen.

#### Viewing announcements and viewing and sending messages

#### Viewing announcements and messages

- 87. The Auctioneer or the Bidder Support Team may send announcements to all Bidders during or before an auction is scheduled to begin to keep you informed of events and issues. As shown in Figure 5 on page 18, every page will include a notification stating that you have new messages if you have not read an announcement that has been sent. Announcements are received by all Authorised Individuals.
- 88. To read the announcement, click on "Messages" in the main navigation bar. This will take you to the screen similar to that shown in Figure 12 which displays all announcements and conversations in reverse chronological order. The "Announcements" section displays any (one-way) messages that are sent from the Auctioneer/Bidder Support Team to *all* Bidders. The "My Conversations" section displays any (two-way) messages between an *individual* Bidder and the Auctioneer/Bidder Support Team. No other Bidders will see these messages (any information of general relevance will be conveyed in an announcement). Therefore, if you ask the Auctioneer/Bidder Support Team a question, it will appear in your "My Conversations" section of the screen, as will the reply. The same message appears in "My Conversations" for **all** Authorised Individuals of the same Bidder. All messages are recorded by the Auction System.

|                                                                                                    | Messages                                                                                                    |
|----------------------------------------------------------------------------------------------------|----------------------------------------------------------------------------------------------------|
|                                                                                                    |                                                                                                    |
|                                                                                                    | You have 1 new/updated conversation below.                                                                                                    |
|                                                                                                    | View All Messages                                                                                                    |
| Announcements                                                                                                    |                                                                                                    |
| To: All Participants<br>From: Abigail Anderson, Auctioneer<br>Sent: 24 January 2018, 16:09:36 GMT                                           | Welcome to the T-4 Auction<br>Welcome to the T-4 Auction for the Delivery Year 2021/22. Please take a moment to verify your CMUs<br>using the                                                                                                    |
|                                                                                                    | View entire announcement »                                                                                                    |
| My Conversations                                                                                                    | Start New Conversation »                                                                                                    |
| With: Auctioneer / Bidder Support Team<br>From: Chris , Bidder Support Team<br>Sent: 24 January 2018, 16:17:03 GMT<br>2 Messages<br>(1 New) | How can I verify my bide<br>Hi Austin<br>You can verify your bids for the round by viewing the Bid Confirmation screen. That screen displays<br>the bids you have saved including any proxy bids.<br>Kind Regards<br>Chris<br>Bidder Support Team |
|                                                                                                    | Respond / View entire conversation »                                                                                                    |

#### Figure 12: Messages (Screen B8) viewing messages and announcements received

89. If you have new announcements or new or updated conversations, a box will be displayed at the top of the screen indicating the number of new announcements and/or the number of new/updated conversations. New announcements and new/updated conversations are highlighted in yellow. After you have viewed this screen, the notification that informed you that you had a new message will not be shown until the Auctioneer/Bidder Support Team sends a new announcement or message.

Note that an old announcement may not be shown in its entirety. To view the entire contents of an announcement, click on '<u>View</u> <u>entire announcement »</u>'.

#### Sending messages

- 90. You can also send messages to the Auctioneer and the Bidder Support Team. These messages are grouped in conversations shown in the "My Conversations" section of the screen. To start a new conversation, click on the Start New Conversation » button.
- 91. You will then be taken to a screen where you can enter the subject of the conversation and content of the message as shown in Screen B9 below. Once you have entered both the subject and content, you will be able to click on "Send" to send the message. Alternatively, you can click on "Back to Messages" at any time to cancel the message and return to Screen B8.

|                                                        | Start New Conversation                            |      |
|--------------------------------------------------------|---------------------------------------------------|------|
|                                                        |                                                   |      |
| To:                                                    | Auctioneer / Bidder Support Team                  |      |
| Subject:                                               | How can I verify my bids                          |      |
|                                                        |                                                   |      |
| Hi<br>How can I verify that t<br>Many thanks<br>Austin | the auction system has saved my bids for a round? |      |
| <u>« Back to Messages</u>                              |                                                   | Send |

Figure 13: Creating and Sending a Message (Screen B9)

- 92. The message sent as described above will be added as a new conversation in the "My Messages" section of the "Messages" screen (Screen B8). Any further messages relating to that conversation (either sent by the Auctioneer/Bidder Support Team or by you) will be incorporated into that conversation, and only the most recent message of the conversation will be shown in Screen B8.
- 93. Please note that all members of the Auctioneer/Bidder Support Team will receive any message that is sent. The conversation will show the identity of the person from this group that responds.
- 94. As with announcements, receiving a new message in a conversation will result in a notification on every screen. On the Messages screen (Screen B8), the summary box at the top of the screen will indicate the number of new or updated conversations. If a conversation is marked as "updated", this means that a new message has been added to the conversation, and the new message(s) will be highlighted in yellow.
- 95. To view all messages relating to a conversation in their entirety, click on "<u>Respond /</u> <u>View entire conversation »</u>" for that conversation. This will take you to a screen similar to Screen B10 below.

| With: Auctioneer / Bidder Support Team                                   | How can I verify my bids                                                                                                    |
|--------------------------------------------------------------------------|----------------------------------------------------------------------------------------------------|
| From: Austin Abshire, Example Co.<br>Sent: 24 January 2018, 16:13:51 GMT | Hi<br>How can I verify that the auction system has saved my bids for a round?<br>Many thanks<br>Austin                                                                                                    |
| From: Chris , Bidder Support Team<br>Sent: 24 January 2018, 16:17:03 GMT | Hi Austin<br>You can verify your bids for the round by viewing the Bid Confirmation screen. That screen displays<br>the bids you have saved including any proxy bids.<br>Kind Regards<br>Chris<br>Bidder Support Team |
| « Back to Messag                                                         | Respond To This Conversation                                                                                                    |

Conversation

#### Figure 14: Viewing and Responding to a Conversation (Screen B10)

- 96. You can also use this screen to send a further message to the Auctioneer/Bidder Support Team relating to this conversation by clicking on Respond To This Conversation. The screen will then allow you to enter and send a further message to the Auctioneer/Bidder Support Team. To return to Screen B8, click on the "<u>« Back to Messages</u>" link.
- 97. Note that you do not need to wait for a response from the Auctioneer/Bidder Support Team to respond to a conversation. Similarly, you can send a new message to create a new conversation with the Auctioneer at any time during the Auction.
- 98. You can view all announcements received and all messages sent and received on a single page by clicking on the "<u>View All Messages</u>" link to the top right of the title "Announcements". This new page can then be printed using the <u>Print this page</u> button on the screen.

# 6. Using the Auction System during the Auction

- 99. In this section, the manual describes:
  - (a) the status information shown on every screen during the auction;
  - (b) how to place an Exit Bid for Price-Maker and Price-Taker CMUs;
  - (c) how to place a Duration Bid Amendment (DBA) for Price-Maker CMUs;
  - (d) how to place Exit Bids and DBAs for Refurbishing CMUs;
  - (e) reviewing the Exit Bids and DBAs saved by the system for confirmation;
  - (f) viewing the excess supply for posted rounds; and
  - (g) available file downloads.

#### **Status information**

100. Once the auction has started, the status information, which is shown on every screen, will indicate whether a round has started and, if so, the start and end times, as shown in Figure 15 below.

#### Figure 15: Summary Information and Main Navigation Bar during Bidding Round 2

|       | Power Auct       | ions               | Auti             | horised Individual Aus | stin Abshire of Exa | ample Co | o is logged in. | Lock Screen                        | Log out                      |
|-------|------------------|--------------------|------------------|------------------------|---------------------|----------|-----------------|------------------------------------|------------------------------|
| natic | onal <b>grid</b> | Electricity Market | Reform Capaci    | itv Auctior            | า                   | Time     | left to bid     | 6 February 2018,                   | 11:21:16 GMT                 |
|       | I                | DELIVERY BODY      | T-4 Auction      | ı (for delivery yea    | r 2021/2022)        | 0        | 8:44            | Round 2 started a will end at 11:3 | t 10:30:00 and<br>30:00 GMT. |
|       | My CMUs          | Current Bids       | Bid Confirmation | Round Results          | Auction Sche        | edule    | Messages        | Downloads                          | Settings                     |
|       |                  |                    |                  |                        |                     |          |                 |                                    |                              |

- 101. At other times during the Auction, the status line will indicate when a Bidding Round will start, whether the Auctioneer has posted the results for a Bidding Round, whether prices have been announced for the next Bidding Round, and whether the auction has concluded. As described in paragraphs 55 58, this status line is updated approximately every ten seconds and every time you display a screen by selecting it from the main navigation bar.
- 102. In the upper right corner of each screen, the auction clock is displayed. If a Bidding Round is running, this also indicates the time remaining before the Bidding Window for the round closes (the "Time left to bid"). The font is in red when there is less than 10 minutes remaining, as illustrated in Figure 15. All Exit Bids and DBAs applicable in the round must be entered before the round ends.

#### Placing an Exit Bid for Price-Makers and Price-Takers

103. In accordance with the Capacity Market Rules (5.7.1), if there is no Exit Bid placed on a CMU, a Continuing Bid will be deemed to be in place by the Auction System when the Bidding Window closes. An important consequence is that if no Exit Bid is placed for a CMU in the auction, it will be awarded a Capacity Agreement at the Clearing Price.

- 104. To place Exit Bids for CMUs, you must first select Current Bids in the main navigation bar and then choose the relevant tab there are separate tabs for Price-Makers, Price-Takers, and Refurbishing CMUs. The process for bidding for Refurbishing CMUs is described separately. The Current Bids screen is only available during the Bidding Window. To place an Exit Bid, click on Add Exit Bid and then enter a price in the box that appears. To save the Bid, click on Save or simply press return.
- 105. Figure 16 show this process in progress for a New Build Generating CMU.

#### Figure 16: Placing an Exit Bid for a Price-Maker

| eft to bid    | Time lef           |          |          | Bids       | Currer                       |                 |                                                     |                                                 |                                                                 |
|---------------|--------------------|----------|----------|------------|------------------------------|-----------------|-----------------------------------------------------|-------------------------------------------------|-----------------------------------------------------------------|
| .02           |                    |          |          |            |                              |                 | Only []                                             | w Hotlist Or                                    | r CMUs: Sho                                                     |
|               |                    |          |          |            | g                            | Refurbishing    | Price Takers                                        | rs Pi                                           | Price Make                                                      |
|               |                    |          |          | 65.00      | Bidding Round Price Floor:   | <b>).00</b> Bi  | e Cap: <b>£70.</b>                                  | ound Price                                      | Bidding R                                                       |
| CMU<br>Status |                    | Exit Bid | at Price | Duration a | DBA                          | Capacity DB     |                                                     | Туре                                            | СМИ                                                             |
|               |                    |          | Floor    | Сар        |                              |                 |                                                     |                                                 |                                                                 |
| Continue      | Save <u>Cancel</u> | £ 67.12  | 15 yrs   | 15 yrs     | [+] <u>Variable, No DBAs</u> | ,200.000 MW [ + | ld<br>ing 1,2                                       | New Build<br>Generatir<br>CMU                   | SUNR-1<br>Sunrise1                                              |
| Continue      |                    | No Exit  |          |            | Fixed                        | 45.000 MW Fix   | n<br>IU                                             | Unproven<br>DSR CMI                             | NULOAD<br>NuLoad                                                |
| Continue      |                    | No Exit  |          |            | Fixed                        | 50.000 MW Fix   | ing                                                 | Existing<br>Generatir<br>CMU                    | PPGAS1<br>Gas 1<br>PP                                           |
| Continue      |                    | No Exit  |          |            | Fixed                        | 30.000 MW Fix   | IU                                                  | Proven<br>DSR CMU                               | LOAD-1<br>Load 1                                                |
|               |                    |          |          |            |                              |                 |                                                     |                                                 | Note:                                                           |
|               |                    |          |          |            |                              | ation Auction.  | old is £25.00.<br>kW per annum.<br>able Price-Durat | aker threshol<br>es in £ per k'<br>a Non-Varia  | <ul> <li>Price t</li> <li>All price</li> <li>This is</li> </ul> |
|               |                    |          |          |            |                              | ation Auction.  | old is £25.00.<br>kW per annum.<br>able Price-Durat | aker threshol<br>ees in £ per k'<br>a Non-Varia | <ul><li>Price t</li><li>All price</li><li>This is</li></ul>     |

106. Once the Exit Bid has been saved, it will be displayed in the Exit Bid column and the final CMU status column will say "Exiting" if the Exit Bid is within the price range of the current Bidding Round, as shown in Figure 17. The status of CMUs which are not Exiting is automatically shown as "Continue". The button next to the displayed price can be used to Edit the Exit Bid and the Exit Bid can be removed using the "<u>Remove</u>" link. This is shown in Figure 17.

Please note that prices can be expressed in pounds and pennies. If Bidders wish to limit the possibility of tie breaks, they can use both decimal places to choose prices that are less likely to be chosen by others.

|                                                             |                                                                   |                                           | Current                      | Bids            |                   |          | Time<br>34         | left to bid   |
|-------------------------------------------------------------|-------------------------------------------------------------------|-------------------------------------------|------------------------------|-----------------|-------------------|----------|--------------------|---------------|
| CMUs: Sho                                                   | w Hotlist Only []                                                 | l                                         |                              |                 |                   |          |                    |               |
| rice Make                                                   | rs Price Ta                                                       | akers Refurbis                            | hing                         |                 |                   |          |                    |               |
| Bidding Ro                                                  | ound Price Ca                                                     | p: £70.00                                 | Bidding Round Price Floor: £ | 65.00           |                   |          |                    |               |
| СМИ                                                         | Турө                                                              | Capacity                                  | DBA                          | Duration<br>Cap | at Price<br>Floor | Exit Bid |                    | CMU<br>Status |
| SUNR-1<br>Sunrise1                                          | New Build<br>Generating<br>CMU                                    | 1,200.000 MW                              | [+] <u>Variable, No DBAs</u> | 15 yrs          | 15 yrs            | £67.12   | Edit <u>Remove</u> | Exiting       |
| NULOAD<br>NuLoad                                            | Unproven<br>DSR CMU                                               | 45.000 MW                                 | Fixed                        |                 |                   | No Exit  | Add Exit Bid       | Continue      |
| PPGAS1<br>Gas 1<br>PP                                       | Existing<br>Generating<br>CMU                                     | 50.000 MW                                 | Fixed                        |                 |                   | No Exit  | Add Exit Bid       | Continue      |
| LOAD-1<br>Load 1                                            | Proven<br>DSR CMU                                                 | 30.000 MW                                 | Fixed                        |                 |                   | No Exit  | Add Exit Bid       | Continue      |
| Note:                                                       |                                                                   |                                           |                              |                 |                   |          |                    |               |
| <ul><li>Price t</li><li>All price</li><li>This is</li></ul> | aker threshold is £2<br>ces in £ per kW per<br>a Non-Variable Pri | 25.00.<br>annum.<br>ice-Duration Auction. |                              |                 |                   |          |                    |               |

#### Figure 17: CMU Status and display of saved Exit Bids

#### Proxy Exit Bids

107. In any Bidding Round, an Exit Bid can be entered at any positive price equal to or below the Bidding Round Price Cap (Rule 5.8.3). Only Exit Bids that are above the Bidding Round Price Floor are taken into account when computing the Remaining Capacity after the Bidding Window has closed. All other Exit Bids are considered as "proxy" bids by the Auction System – they are saved and placed automatically in the subsequent Bidding Round in which the price of the Exit Bid falls within the Bidding Round Price Spread. Such proxy Exit Bids remain editable in the future Rounds so long as the corresponding price is equal to or below the Bidding Round Price Cap of the Round. This is summarised in Figure 18 for a notional "Round x".

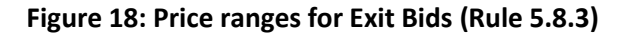

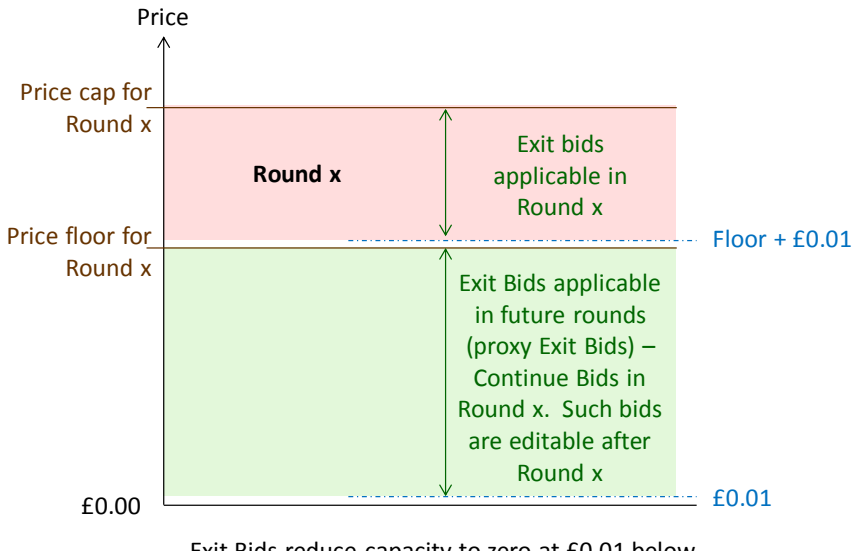

Exit Bids reduce capacity to zero at £0.01 below the price of the Exit Bid

108. An important consequence of this arrangement is that it is possible to place proxy Exit Bids at or below the Price-Taker Threshold for Price-Taker CMUs at an early stage in the Auction. An example is shown in Figure 19 for a proxy Exit Bid placed in Round 2. Note that the CMU status of proxy Exit Bids is "Continue" until the Bidding Round is reached in which such bids are applicable.

| Figure 19: An exan | ple of a prox | v Exit Bid for a | Price-Taker CMU |
|--------------------|---------------|------------------|-----------------|
|                    |               | ,                |                 |

|                                                     |                                                                                                  |              | Current Bids             |             | Time left to bid  |
|-----------------------------------------------------|--------------------------------------------------------------------------------------------------|--------------|--------------------------|-------------|-------------------|
| er CMUs: Sh                                         | now Hotlist Only []                                                                              |              |                          |             | 54.55             |
| Price Maker                                         | S Price Takers                                                                                   | Refurbishing |                          |             |                   |
| Bidding F                                           | Round Price Cap: £70.00                                                                          | Bidding R    | ound Price Floor: £65.00 |             |                   |
| СМИ                                                 | Туре                                                                                             | Capacity     | DBA                      | Exit Bid    | CMU<br>Status     |
| OLLINK<br>Old-<br>link1                             | Existing Interconnector<br>CMU                                                                   | 500.000 MW   | Fixed                    | No Exit Add | Exit Bid Continue |
| OEXIST<br>Old-<br>exist                             | Existing Generating<br>CMU                                                                       | 900.000 MW   | Fixed                    | £23.42 Edit | Remove Continue   |
| Note:                                               |                                                                                                  |              |                          |             |                   |
| <ul><li>Price</li><li>All pr</li><li>This</li></ul> | e taker threshold is £25.00.<br>rices in £ per kW per annum.<br>is a Non-Variable Price-Duratior | 1 Auction.   |                          |             |                   |

109. It is not possible to enter Exit Bids that are in conflict with Rule 5.8.3. For example, an attempt to enter a price for an Exit Bid above the Bidding Round Price Cap will result in an error message, and the bid cannot be saved.

#### **Placing a DBA for Price-Makers**

- 110. The "My CMUs" screen shows the duration of the Capacity Agreement required by the Bidder at the Auction Price Cap for each New Build and Refurbishing CMU specified in the notice submitted to the Delivery Body confirming a Bidder's intention to participate in the Auction under Rule 5.5.14. This duration may be reduced to 1 year during the course of the Auction using a DBA. The duration for all other types of CMU is fixed. It should be noted that all CMUs in the T-1 Auction will have a 1-year agreement period at the price cap and therefore will be unable to change their duration using a DBA during the auction.
- 111. A DBA can only be used to change the duration to 1 year at a chosen price, which must be equal to or less than the Bidding Round Price Cap. Like an Exit Bid, a DBA must be placed during the Bidding Window. To place a DBA, click on [+] or <u>Variable</u> in the DBA column in the table on the Current Bids screen for the relevant CMU (see CMU "Sunrise1" in Figure 17 above). A new window will then pop up, as shown in Figure 20a. You must enter a price for the DBA and then click on Add DBA. After clicking Add DBA, the DBA is shown in the table at the foot of the pop up window with the number of the DBA, the specified price and the duration of 1 year. This is shown in Figure 20b. A price can be cleared before the DBA has been added by clicking on [X] Clear. To remove a DBA after it has been added, click on the <u>Remove</u> link for that DBA on the right-hand side of the table. To close the pop up window, click on [X] in the top right-hand corner of the window itself or on [-] <u>Variable</u> in the main screen.

#### Figure 20: Entering a DBA Sunrise1 Sunrise1 [X] [X] DBA Details of DBA Details of (New Build Generating CMU) (New Build Generating CMU) Add DBA Add DBA £ 68.12 £ - 1 yr - 1 yr Please enter Price for 1 yr Agreement Duration. Set Agreement Duration to 1 yr below £68.12 Add DBA [X] Clear Add DBA [X] Clear DBA List DBA List Agreement Duration ss than Price of DBA Agreement Duration For Prices less than Price of DBA nent Duratio Price Price For Price START £70.00 15 yrs START £70.00 15 vrs 1 yr <u>Remove</u> £68.12 No DBAs added yet.

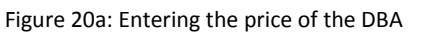

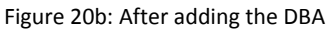

- 112. You may add up to 15 DBAs<sup>9</sup> for a CMU but the duration will remain 1 year.
- 113. Having added a DBA within the price spread for the Round and returned to the main Current Bids screen, the "Duration at Price" column will show a 1-year duration at the Bidding Round Price Floor, as shown in Figure 21. The DBA column will also show that

<sup>&</sup>lt;sup>9</sup> This includes any proxy DBAs (i.e. DBAs at a price at or below the Price Floor of the current Round) that have been placed in the current or previous Rounds.

one DBA has been placed. Please note that to see the exact price at which the duration changes, you need to click on [+] or <u>Variable</u>; or view the Bid Confirmation screen described later in this section.

| Figure 21: Current Bids screen | displaying a DBA a | nd an Exit Bid for a CMU |
|--------------------------------|--------------------|--------------------------|
|--------------------------------|--------------------|--------------------------|

| lotlist Only []                                                      |                                                                                                    |                                                                                                    |                                                                                                    |                                                                                                    |                                                                                                    | 3/                                                                                                    | 1.46                                                                                                    |
|----------------------------------------------------------------------|----------------------------------------------------------------------------------------------------|----------------------------------------------------------------------------------------------------|----------------------------------------------------------------------------------------------------|----------------------------------------------------------------------------------------------------|----------------------------------------------------------------------------------------------------|----------------------------------------------------------------------------------------------------|----------------------------------------------------------------------------------------------------|
|                                                                      |                                                                                                    |                                                                                                    |                                                                                                    |                                                                                                    |                                                                                                    | 0-                                                                                                    |                                                                                                    |
| Price Takers                                                         | Refurbish                                                                                                    | ing                                                                                                    |                                                                                                    |                                                                                                    |                                                                                                    |                                                                                                    |                                                                                                    |
| d Price Cap: £7                                                      | 0.00                                                                                                    | Bidding Round Price Floor: £6                                                                                                    | 5.00                                                                                                    |                                                                                                    |                                                                                                    |                                                                                                    |                                                                                                    |
| VDe                                                                  | Capacity                                                                                                    | DBA                                                                                                    | Duration                                                                                                    | at Price                                                                                                    | Exit Bid                                                                                                    |                                                                                                    | сми                                                                                                    |
|                                                                      |                                                                                                    |                                                                                                    | Сар                                                                                                    | Floor                                                                                                    |                                                                                                    |                                                                                                    | Status                                                                                                    |
| ew Build<br>enerating 1<br>MU                                        | 1,200.000 MW                                                                                                    | [+] Variable, 1 DBA                                                                                                    | 15 yrs                                                                                                    | 1 yr                                                                                                    | £67.12                                                                                                    | Edit <u>Remove</u>                                                                                                    | Exiting                                                                                                    |
| nproven<br>SR CMU                                                    | 45.000 MW                                                                                                    | Fixed                                                                                                    |                                                                                                    |                                                                                                    | No Exit                                                                                                    | Add Exit Bid                                                                                                    | Continue                                                                                                    |
| xisting<br>enerating<br>MU                                           | 50.000 MW                                                                                                    | Fixed                                                                                                    |                                                                                                    |                                                                                                    | No Exit                                                                                                    | Add Exit Bid                                                                                                    | Continue                                                                                                    |
| roven<br>SR CMU                                                      | 30.000 MW                                                                                                    | Fixed                                                                                                    |                                                                                                    |                                                                                                    | No Exit                                                                                                    | Add Exit Bid                                                                                                    | Continue                                                                                                    |
|                                                                      |                                                                                                    |                                                                                                    |                                                                                                    |                                                                                                    |                                                                                                    |                                                                                                    |                                                                                                    |
| threshold is £25.00.<br>n £ per kW per annur<br>on-Variable Price-Du | n.<br>ration Auction.                                                                                                    |                                                                                                    |                                                                                                    |                                                                                                    |                                                                                                    |                                                                                                    |                                                                                                    |
|                                                                      | I Price Cap: £74 pe w Build nerating IU proven IR CMU isting nerating IU oven IR CMU hreehold is £25.00. £ per kW per annun n-Variable Price-Du | I Price Capacity         pe       Capacity         w Build<br>nerating<br>roven<br>R CMU       1,200.000 MW         sting<br>nerating<br>National Stress<br>National Stress<br>National Stress<br>Preshold is \$25.00.<br>\$ per kW per annum.<br>n-Variable Price-Duration Auction. | I Price Cap: £70.00       Bidding Round Price Floor: £6         pe       Capacity       DBA         w Buld<br>nerating<br>nerating<br>nerating<br>nerating<br>nerating<br>nerating<br>nerating<br>nerating<br>so.000 MW       [+] Variable, 1 DBA         isting<br>nerating<br>NU       45.000 MW       Fixed         stop<br>NU       50.000 MW       Fixed         stop<br>NU       30.000 MW       Fixed         by Price Duration Auction.       Fixed | Indexemple     Error     Bidding Round Price Floor: £65.00       pe     Capacity     DBA     Duration       w Buld<br>nerating<br>nerating<br>nerating<br>nerating<br>nerating<br>nerating<br>nerating<br>nerating<br>so.000 MW     [+] Variable, 1 DBA     15 yrs       fixed     45.000 MW     Fixed | Image: Price Cap: £70.00       Bidding Round Price Floor: £65.00         Pe       Capacity       DBA       Duration       Price         wBuild nerating Nerating Science       1,200.000 MW       [+] Variable, 1 DBA       15 yrs       1 yr         proven NB CMU       45.000 MW       Fixed       Image: Image: Im | Price Cap: £70.00       Bidding Round Price Floor: £65.00         Pe       Capacity       DBA       Duratio = 1 Fice       Exit Bid         wBuld       1,200.000 MW       [+] Variable, 1 DBA       15 yrs       1 yr       £67.12         proven       45.000 MW       Fixed       Istrag       No Exit         sting<br>nerating<br>MC       50.000 MW       Fixed       Istrag       No Exit         sting<br>MC       30.000 MW       Fixed       Istrag       No Exit         sting<br>MC       30.000 MW       Fixed       Istrag       No Exit         strage From Strage From Strage From | Price Capacity Bidding Round Price Floor: £65.00   pe Capacity DBA Duration at Price<br>Cap Exit Bid   w Buld<br>nerating<br>NU 1.200.000 MW [+] Variable, 1 DBA 15 yrs 1 yr   £67.12 Edit Remove   proven<br>HB CMU 45.000 MW Fixed No Exit   sting<br>No Rating 50.000 MW Fixed No Exit   add Exit Bid   wen<br>NB CMU 30.000 MW Fixed |

- 114. A DBA changes the Duration at all prices below the price specified (Rule 5.6.7). Just as for Exit Bids, DBAs may be added which are applicable in the current Round or DBAs may be added which the system will place in future rounds (proxy DBAs) when the price specified is within the relevant range. Figure 22 shows the price ranges for DBAs. Proxy DBAs are editable in future Rounds.
- 115. Like an Exit Bid, a DBA can be placed at the Price Cap for the Round. A DBA at the Price Floor is a proxy DBA because the change in duration takes placed at £0.01 below the specified price. If a CMU is awarded a Capacity Agreement in the Auction, its Duration will be set by the Duration that is applicable at the Clearing Price.

Figure 22: Price ranges for DBAs (Rule 5.6)

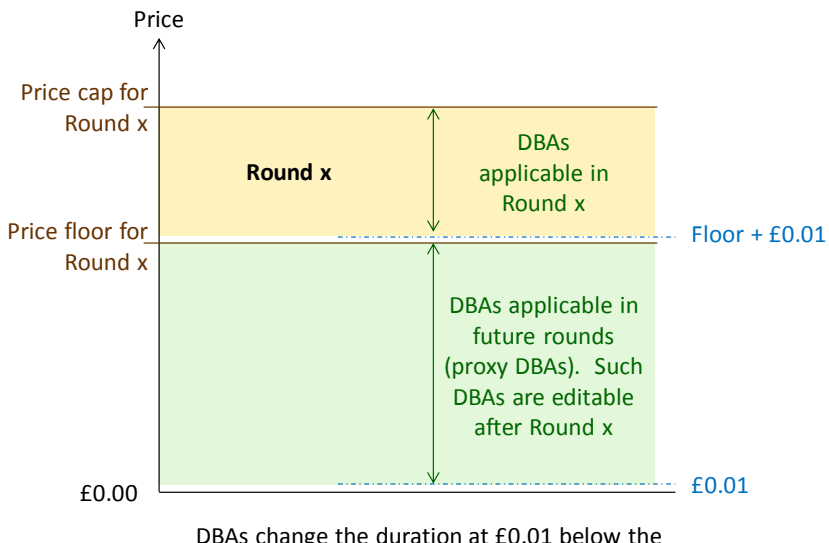

DBAs change the duration at £0.01 below the price of the DBA

116. Another restriction on DBAs imposed by the Auction System is that it is not possible to add a DBA at a price equal to or below that of an Exit Bid i.e. it is not possible to change the duration at a price at which the capacity of the CMU is reduced to zero. Any attempt to do this will lead to an error message asking the Bidder to remove the Exit Bid. For the same reason, it is not possible to place an Exit Bid at a price equal to or above that of an existing DBA. Any attempt to do so will lead to an error message asking the Bidder to remove the Bidder to remove the DBA.

#### Exit Bids and DBAs for Refurbishing CMUs

117. The following section covers Exit Bids and DBAs for Refurbishing CMUs, highlighting the functionality that is different from other CMUs.

## Exit Bids for Refurbishing CMUs

- 118. The Refurbishing tab shows each CMU across two rows, one representing the Refurbishing CMU capacity and the other representing the Pre-Refurbishment CMU capacity. You can place an Exit Bid applicable to the full capacity if any one of the following conditions is satisfied:
  - (a) the Pre-Refurbishment CMU is classified as a Price-Maker;
  - (b) the Pre-Refurbishment CMU opted out at Prequalification and its capacity is not in the Auction; and
  - (c) the price of the Exit Bid is at or below the Price-Taker Threshold.
- 119. Figure 23 shows a Bidder with two Refurbishing CMUs, with two Exit Bids having been placed. The first Exit Bid, applicable in the current round, has been put in place for the first CMU, "Phoenix 1", for which the Pre-Refurbishment CMU has opted out. The second Exit Bid is a proxy Exit Bid applicable in a future Round and is in place for the second Refurbishing CMU, "Regen 1", for which the Pre-Refurbishment CMU is a Price-Taker. This bid could not have been placed at a price above the Price-Taker Threshold.

|                                                                 |                                                                                     |                        | Current E                      | Bids        |         |                                                                   | Time                      | left to bid |
|-----------------------------------------------------------------|-------------------------------------------------------------------------------------|------------------------|--------------------------------|-------------|---------|-------------------------------------------------------------------|---------------------------|-------------|
| CMUs: Sho                                                       | w Hotlist Only []                                                                   |                        |                                |             |         |                                                                   | 34                        | :37         |
| rice Makers                                                     | Price Takers                                                                        | Refurbishin            | g                              |             |         |                                                                   |                           |             |
| Bidding R                                                       | ound Price Cap: £7                                                                  | 70.00                  | Bidding Round Price Floor: £65 | .00         |         |                                                                   |                           |             |
| CMU                                                             | Type                                                                                | Consoity               | DRA                            | Duration a  | t Price | Evit Bid                                                          |                           | СМИ         |
| CIMO                                                            | iyba                                                                                | Capacity               | DDA                            | Сар         | Floor   |                                                                   |                           | Status      |
| PHOENX<br>Phoenix<br>1                                          | Refurbishing<br>Generating<br>CMU<br>(Price-Maker)                                  | 600.000 MW             | [+] <u>Variable, No DBAs</u>   | 3 yrs       | 3 yrs   | £69.87 Edit                                                       | Remove                    | Exiting     |
|                                                                 |                                                                                     |                        | Pre-Refu                       | b Opted out |         |                                                                   |                           |             |
| REGEN1<br>Regen 1                                               | Refurbishing<br>Generating<br>CMU<br>(Price-Maker)                                  | 500.000 MW             | [+] <u>Variable, No DBAs</u>   | 2 yrs       | 2 yrs   | To exit completely from the CM<br>Add Bid button below to place a | U, use the<br>In Exit Bid | Continue    |
|                                                                 | Pre-<br>Refurbishment<br>Generating<br>CMU<br>(Price-Taker)                         | 300.000 MW             | Fixed                          |             |         | £23.82 Edit                                                       | Remove                    | N/A         |
| Note:                                                           |                                                                                     |                        |                                |             |         |                                                                   |                           |             |
| <ul> <li>Price t</li> <li>All price</li> <li>This is</li> </ul> | taker threshold is £25.00.<br>ces in £ per kW per annu<br>s a Non-Variable Price-Du | m.<br>uration Auction. |                                |             |         |                                                                   |                           |             |

Figure 23: Exit Bids for Refurbishing CMUs

120. Bidders with Refurbishing CMUs have another option besides placing an Exit Bid for the full capacity of the CMU. This option is to reduce the Duration to one year at a price and, in addition if wanted, indicate that the CMU will continue in the Auction with its Pre-Refurbishment CMU capacity from just below that price. This is achieved by placing a DBA, as explained below. Note that this option can be used even if the Duration is already one year e.g. because the Duration has already been reduced or because it is the T-1 Auction in which all Durations will be one year at the start.

#### DBAs for Refurbishing CMUs

- 121. As stated above, DBAs for Refurbishing CMUs include the option to continue in the Auction with the capacity of the Pre-Refurbishment CMU.
- 122. To choose this option, use the tick box marked "Continue with Pre-Refurbishment Capacity" under the box where the price is entered, ringed in red in Figure 24a. After ticking the box and adding the DBA, the words "Pre-Refurb" is shown in brackets after the duration for that DBA in the DBA list. Please note that to "Continue with Pre-Refurbishment Capacity" is optional it is possible to use a DBA to set the duration to 1 year and to continue with the full Refurbishing CMU capacity by not ticking the box.
- 123. Note that the capacity reduction and the Duration change associated with a DBA that includes an election to "Continue with Pre-Refurbishment Capacity" takes place at

 $\pm 0.01$  below the price specified in the DBA (Rule 5.6.7). There are two important consequences:

- (a) if such a DBA is placed and the Clearing Price turns out to be equal to the price of the DBA, then a Capacity Agreement for the originally chosen duration may<sup>10</sup> be awarded for the full capacity of the Refurbishing CMU; and
- (b) if such a DBA is placed at the Bidding Round Price Floor, the capacity reduction will not be taken into account until the following Round. This is a proxy DBA.

Figure 24: Entering a DBA for a Refurbishing CMU which continues with the Pre-Refurbishment Capacity

| DBA Details of Regen 1<br>(Refurbishing Generating CMU)         |   | DBA D    | etails o            | f Regen 1<br>(Refurbishing Generating CMU)                 | [X]  |
|-----------------------------------------------------------------|---|----------|---------------------|------------------------------------------------------------|------|
| Add DBA<br>£ 65.55 - 1 yr                                       |   | Add DE   | 3A                  | - 1 yr                                                     |      |
| Continue with Pre-Refurbishment Capacity                        |   | Please e | enter Price fo      | or <b>1 yr</b> Agreement Duration.                         |      |
| Set Agreement Duration to <b>1 yr</b> below £65.55.             |   | Add DB   | A <u>[X] Clea</u> r |                                                            |      |
| # Price Agreement Duration<br>For Prices less than Price of DBA |   | #        | Price               | Agreement Duration<br>For Prices less than Price of<br>DBA |      |
| START £70.00 2 yrs                                              | - | START    | £70.00              | 2 yrs                                                      |      |
| No DBAs added yet.                                              |   | 1        | £65.55              | 1 yr (Pre-Refurb) Rem                                      | iove |

Figure 24a: Entering the price of the DBA and using the tick box to Continue with Pre-Refurbishment Capacity.

Figure 24b: After adding the DBA, the duration of 1 year is shown with Pre-Refurb in brackets

- 124. As noted before, it is possible to add more than one DBA for each CMU. In the case of a Refurbishing CMU it is therefore possible to reduce the Duration to one year at a specified price without making the election to continue with Pre-Refurbishment Capacity and then add a second DBA which includes this election at a lower price (maintaining the one-year Duration). Alternatively, you can combine both the change in Duration and the election to "Continue with Pre-Refurbishment Capacity" into a single DBA, as shown in the example above.
- 125. After closing the pop up window with the DBA details, the Current Bids screen shows the duration change and if selected, the CMU status as "Continuing as Pre-Refurb", assuming the DBA is applicable in the current Round. This is illustrated in Figure 25.

<sup>&</sup>lt;sup>10</sup> It will depend on whether there are other exit bids placed at the same price and the application of the clearing rules.

|                                                                 |                                                                                      |                        | Current                       | Bids          |          |                                                                              | Time left to bid                                |
|-----------------------------------------------------------------|--------------------------------------------------------------------------------------|------------------------|-------------------------------|---------------|----------|------------------------------------------------------------------------------|-------------------------------------------------|
| CMUs: Sho                                                       | w Hotlist Only []                                                                    |                        |                               |               |          |                                                                              | 34:17                                           |
| rice Makers                                                     | Price Takers                                                                         | Refurbishin            | a                             |               |          |                                                                              |                                                 |
| Bidding R                                                       | ound Price Cap: £7                                                                   | 0.00                   | Bidding Round Price Floor: £6 | 5.00          |          |                                                                              |                                                 |
| CMU                                                             | Type                                                                                 | Canacity               | DBA                           | Duration a    | at Price | Evit Bid                                                                     | сми                                             |
| OMO                                                             | Type                                                                                 | Capacity               | DDA                           | Сар           | Floor    |                                                                              | Status                                          |
| PHOENX<br>Phoenix<br>1                                          | Refurbishing<br>Generating<br>CMU<br>(Price-Maker)                                   | 600.000 MW             | [+] <u>Variable, No DBAs</u>  | 3 yrs         | 3 yrs    | £69.87 Edit                                                                  | Remove Exiting                                  |
|                                                                 |                                                                                      |                        | Pre-Ref                       | urb Opted out |          |                                                                              |                                                 |
| REGEN1<br>Regen 1                                               | Refurbishing<br>Generating<br>CMU<br>(Price-Maker)                                   | 500.000 MW             | [+] <u>Variable, 1 DBA</u>    | 2 yrs         | 1 yr     | To exit completely from the Cl<br>the Add Bid button below to pl<br>Exit Bid | MU, use Continuing<br>lace an as Pre-<br>Refurb |
|                                                                 | Pre-<br>Refurbishment<br>Generating<br>CMU<br>(Price-Taker)                          | 300.000 MW             | Fixed                         |               |          | £23.82 Edit                                                                  | Remove Continue                                 |
| Note:                                                           |                                                                                      |                        |                               |               |          |                                                                              |                                                 |
| <ul> <li>Price f</li> <li>All price</li> <li>This is</li> </ul> | taker threshold is £25.00.<br>ces in £ per kW per annur<br>s a Non-Variable Price-Du | m.<br>Iration Auction. |                               |               |          |                                                                              |                                                 |

Figure 25: Current Bids screen, Refurbishing tab after placing DBA

#### Changing an Exit Bid or DBA for any CMU

- 126. After placing the Exit Bids and DBAs that a Bidder wishes to place for a Round, it is recommended that the Bidder views the Bid Confirmation screen, as described in the following section, to view the bids that have been placed.
- 127. However, as long as the Bidding Window is still open, Bidders can continue to revise their bids for the Round. While the Bidding Window is open, Exit Bids and DBAs for the Round (i.e. at prices less than or equal to the Price Cap of the Round) can be changed or removed, as described above.
- 128. Once the Bidding Window of the current round has closed (which ends at the time indicated in the Auction Schedule and in the status line on every page), is it no longer possible to make any further changes to your bids for that Round. At that time, it will no longer be possible to access the Current Bids screen.

#### Reviewing Exit Bids and DBAs saved by the Auction System

- 129. The Exit Bids and DBAs saved on the Auction System can be reviewed on the Bid Confirmation screen (Screen B5). The screen is accessible at all times.
- 130. For each CMU, the screen shows the information in one or two tables:
  - (a) the first table shows any Exit Bids and DBAs that have been placed within the price range of the round; and
  - (b) the second table shows any Exit Bids and DBAs that will take effect after the round, i.e. proxy Exit Bids and DBAs. This table will not be displayed for a CMU if there are no proxy bids for that CMU.

#### Reviewing bids within the price range of a round

- 131. The table for Exit Bids and DBAs within the price range of the round shows:
  - (a) the price range that applies to each duration;
  - (b) a green background to indicate a Continuing Bid and the corresponding price range (as illustrated in Figure 26);
  - (c) a yellow background where a Refurbishing CMU elects to continue with the Pre-Refurbishment CMU capacity (as illustrated in Figure 27); and
  - (d) a pale red background to indicate an Exit Bid and the corresponding price range starting £0.01 below the price specified in the Exit Bid (as illustrated in Figure 26).
- 132. Figure 26 shows an example for "Sunrise 1" in Round 2 for which a DBA has been placed at £68.12 (reducing the duration to 1 year at prices below £68.12), and an Exit Bid has been placed at £67.12.

# Figure 26: Upper half of Bid Confirmation screen showing bids within the price range of Round

| Bid Confirmation for Example Co Round 2                                                       |            |                       |               |      |                     |  |  |  |
|-----------------------------------------------------------------------------------------------|------------|-----------------------|---------------|------|---------------------|--|--|--|
| Round: Round 2                                                                                | •          |                       |               |      | 읍 [Print this page] |  |  |  |
| Price Makers     Price Takers     Refurbishing                                                |            |                       |               |      |                     |  |  |  |
| ID: SUNR-1 The following Bids have been placed for the price range of Round 2: Name: Sunrise1 |            |                       |               |      |                     |  |  |  |
| Type: New Build (<br>CMU                                                                      | Generating | Price                 | Duration      | Bid  |                     |  |  |  |
| Capacity: 1,200.0                                                                             | 00 MW      | £68.11 - £67.12       | 1 yr          | DBA  |                     |  |  |  |
|                                                                                               |            | £67.11 <b>-</b> £0.00 | N/A - Exiting | Exit |                     |  |  |  |

The confirmation screen indicates the price at which an Exit Bid changes the capacity to zero. If the Clearing Price is one penny above that price, the clearing rules will apply and the CMU may or may not be awarded a Capacity Agreement at that Clearing Price<sup>11</sup>.

<sup>&</sup>lt;sup>11</sup> If multiple CMUs submit Exit Bids (or DBAs to the Pre-Refurbishment state) where the "Exit Price" (or "Trigger Price") exactly matches the Clearing Price, some of these units may not be awarded an Agreement. Successful units are determined according to Capacity Market Rules 5.9.4, 5.9.5, 5.9.6, 5.9.7 and 5.9.8.

#### Reviewing bids that take effect in later rounds

133. Figure 27 shows an example of a Refurbishing CMU for which a duration change has been made in the price range of the current round, with an election to continue with the Pre-Refurbishment Capacity, and a proxy Exit Bid placed below the Price-Taker Threshold. The first table shows details for the price range of the current Round and the second table (without shading colours) shows the proxy Exit Bid, with the price range in which the capacity is included in the auction and the price range in which it has exited.

#### Figure 27: Lower half of Bid Confirmation screen showing a proxy bid

| ID: REGEN1                                                                          | The following Bids have beer                                 | n placed for the price range of F   | Round 2:                                             |  |  |  |  |  |
|-------------------------------------------------------------------------------------|--------------------------------------------------------------|-------------------------------------|------------------------------------------------------|--|--|--|--|--|
| Name: Regen 1                                                                       |                                                              |                                     |                                                      |  |  |  |  |  |
| Type: Refurbishing                                                                  | Price                                                        | Duration                            | Bid                                                  |  |  |  |  |  |
| Generating CMU                                                                      | £70.00 - £65.55                                              | 2 yrs (Refurbishing)                | from previous Round                                  |  |  |  |  |  |
| Capacity: 500.000 MW                                                                | 585 54 - 585 00                                              | 1 vr (Pro-Refurb)                   | DBA - continuing as Pre-Refurbishment                |  |  |  |  |  |
| Pre-Refurbishment<br>Capacity: 300.000 MW<br>(Price-Taker)                          | 200.04 200.00                                                |                                     |                                                      |  |  |  |  |  |
|                                                                                     | The following Proxy Bid(s) wi<br>modified in the next Round. | ill take effect after Round 2, unl  | ess modified. Only Proxy Bids can be                 |  |  |  |  |  |
|                                                                                     | Price                                                        | Price Duration Bid                  |                                                      |  |  |  |  |  |
|                                                                                     | £65.00 - £23.82                                              | 1 yr (Pre-Refurb)                   | Carried Forward                                      |  |  |  |  |  |
|                                                                                     | £23.81 - £0.00                                               | £23.81 - £0.00 N/A - Exiting Exit   |                                                      |  |  |  |  |  |
| Note:                                                                               |                                                              |                                     |                                                      |  |  |  |  |  |
| Price taker threshold is £2                                                         | 25.00.                                                       |                                     |                                                      |  |  |  |  |  |
| <ul> <li>All prices in £ per KVV per</li> <li>This is a Non-Variable Pri</li> </ul> | annum.<br>ice-Duration Auction                               |                                     |                                                      |  |  |  |  |  |
| indicates that CM                                                                   | IU is staying in.                                            |                                     |                                                      |  |  |  |  |  |
| indicates that CM                                                                   | IU is exiting.                                               |                                     |                                                      |  |  |  |  |  |
| <ul> <li>indicates that CM</li> </ul>                                               | IU is switching to Pre-Refurbishment stat                    | θ.                                  |                                                      |  |  |  |  |  |
| <ul> <li>If more than one CMU hat</li> </ul>                                        | s an Exit Bid (or DBA to the Pre-Refurbis                    | shment state) at the same "Exit Pri | ce" (or "Trigger Price"), and this price is equal to |  |  |  |  |  |
| the Clearing Price, some of t                                                       | hese CMUs may not be awarded an Agr                          | eement. This is determined by Cla   | uses 5.9.4 to 5.9.8 of the Capacity Market Rules.    |  |  |  |  |  |
|                                                                                     |                                                              |                                     |                                                      |  |  |  |  |  |

#### Printing the Bid Confirmation screen

134. Bidders should click on the Print this page button at the top right hand side of the screen (as shown in Figure 26) in order to obtain a paper copy of the data. This button will print all three tabs in a single report.

#### Viewing the Bid Confirmation of previous rounds

135. By default, the Bid Confirmation screen shows the most up-to-date information from the current round. However, it is possible to view the confirmation screen of past rounds, which displays the bids that *were in place* at that time when that Round was posted. This is done by selecting the relevant round in the drop-down box at the top left-hand side of the screen. To return to the most up-to-date information, select the

current round in the drop-down box or click on "Bid Confirmation" in the main navigation bar.

#### View excess supply for posted Bidding Rounds

- 136. After the results of a round have been posted, the status information at the top of the screen will say "Round X <u>results</u> have been posted". Bidders can then click on the hyperlink in the status message or navigate to the Round Results screen (Screen B6) to see the results. The screen is in two parts as follows:
  - (a) a table at the top showing the aggregate results: Round number, Price Floor, Clearing Capacity and the excess supply<sup>12</sup> (rounded to the nearest 1000 MW in the T-4 Auction or 100 MW in the T-1 Auction); and
  - (b) a second table at the bottom showing data about each CMU with a final column showing its status at the end of the most recently posted round in terms of whether the CMU has exited (and if so in which Round) or will continue and the corresponding duration.
- 137. An example of the table of aggregate results for a T-4 Auction after the results of Round 10 have been posted is shown in Figure 28. Given rounding, the figure of 5,000 for Round 7 means that at the Price Floor of Round 7 the excess supply is between 4.500 and 5.499 GW. The information displayed in the aggregate results table is identical for all Bidders.

# Figure 28: Round Results (Screen B6) – aggregate results table for a T-4 Auction after Round 10

**Round Results** 

#### Aggregate Results

The following table shows information of all the posted Rounds.

| Round    | Price Floor | Clearing Capacity | Excess Supply (Rounded) |
|----------|-------------|-------------------|-------------------------|
| Round 1  | £70.00      | 48,888.462 MW     | 18,000.000 MW           |
| Round 2  | £65.00      | 49,176.923 MW     | 15,000.000 MW           |
| Round 3  | £60.00      | 49,465.385 MW     | 14,000.000 MW           |
| Round 4  | £55.00      | 49,753.846 MW     | 12,000.000 MW           |
| Round 5  | £50.00      | 50,042.308 MW     | 10,000.000 MW           |
| Round 6  | £45.00      | 50,222.449 MW     | 7,000.000 MW            |
| Round 7  | £40.00      | 50,375.510 MW     | 5,000.000 MW            |
| Round 8  | £35.00      | 50,528.571 MW     | 3,000.000 MW            |
| Round 9  | £30.00      | 50,681.633 MW     | 1,000.000 MW            |
| Round 10 | £25.00      | 50,834.694 MW     | below 1,000.000 MW      |

138. When the excess supply for a round is below 1 GW for the T-4 Auction, the aggregate results will display "below 1000 MW" as is the case for Round 10 in Figure 28. The

<sup>&</sup>lt;sup>12</sup> Excess supply is the Remaining Capacity less the Clearing Capacity.

equivalent for the T-1 Auction is that when excess supply falls below 100 MW, the aggregate results will display "below 100 MW".

139. Below the table of Aggregate Results is a table showing the status of each of the Bidder's CMUs. This information appears in the final column on the right-hand side. An example is shown in Figure 29. The status information indicates whether the CMU is staying in at the Bidding Round Price Floor and, if so, the duration at that price. If the CMU has exited, the column indicates the round in which the Exit Bid was applicable (i.e. when it was within the Price Spread of the round).

| CMU<br>Name                | Туре                           | Capacity        | Price-<br>Maker/<br>Price-<br>Taker | Initial<br>Duration | Pre-Refurb                  | Status at Price Floor                             |
|----------------------------|--------------------------------|-----------------|-------------------------------------|---------------------|-----------------------------|---------------------------------------------------|
| SUNR-1<br>Sunrise1         | New Build Generating<br>CMU    | 1,200.000<br>MW | Price-<br>Maker                     | 15 yrs              |                             | Exited at: £67.12 (Round 2)                       |
| NULOAD<br>NuLoad           | Unproven DSR CMU               | 45.000 MW       | Price-<br>Maker                     | 1 yr                |                             | Exited at: £52.87 (Round 5)                       |
| PPGAS1<br>Gas 1 PP         | Existing Generating CMU        | 50.000 MW       | Price-<br>Maker                     | 1 yr                |                             | Staying in, 1 yr                                  |
| PHOENX<br>Phoenix 1        | Refurbishing Generating CMU    | 600.000 MW      | Price-<br>Maker                     | 3 yrs               | Opted out                   | Exited at: £69.87 (Round 2)                       |
| REGEN1<br>Regen 1          | Refurbishing Generating CMU    | 500.000 MW      | Price-<br>Maker                     | 2 yrs               | 300.000 MW<br>(Price-Taker) | Staying in as Pre-Refurbishment,<br>1yr (Round 2) |
| ollink<br><b>Old-link1</b> | Existing Interconnector<br>CMU | 500.000 MW      | Price-<br>Taker                     | 1 yr                |                             | Staying in, 1 yr                                  |
| LOAD-1<br>Load 1           | Proven DSR CMU                 | 30.000 MW       | Price-<br>Maker                     | 1 yr                |                             | Staying in, 1 yr                                  |
| DEXIST<br><b>Old-exist</b> | Existing Generating CMU        | 900.000 MW      | Price-<br>Taker                     | 1 yr                |                             | Staying in, 1 yr                                  |
| Note:                      |                                |                 |                                     |                     |                             |                                                   |

#### Figure 29: Round Results (Screen B6) – CMU status table

140. In the Clearing Round, the Round Results screen is different in the following respects:

- (a) by definition, there is no longer any excess supply in the Clearing Round, and the aggregate results are not displayed for this round. The table still displays the results from all other rounds; and
- (b) the CMU status table is replaced by a table showing provisional results for the auction, as described in Section 7.
- 141. An example of the provisional results table is provided in Figure 31 on page 46.

#### Downloads

- 142. The Auction System also includes the facility to allow you to download data before, during and after the Auction that you can use for your own internal purposes. The files are available as an ".xls" (Microsoft Excel) or a ".csv" (comma separated variable). The format of the files is illustrated in Appendix C.
- 143. To access the download screen, select "Downloads" in the main navigation bar. A screen like that shown in Figure 30 below will be displayed before and during the auction. After the auction has concluded there will also be a fifth file containing the provisional results.

#### Figure 30: Downloads Screen before the Clearing Round (Screen B11)

| (XLS                                                                                                    | GSV                                                            | œ                                                           | My CMUs                                                                                                    |
|----------------------------------------------------------------------------------------------------|----------------------------------------------------------------|-------------------------------------------------------------|----------------------------------------------------------------------------------------------------|
| XLS                                                                                                    | 650                                                            | «                                                           | My Exit Bids and Duration Bid Amendments (DBAs)                                                                                                    |
|                                                                                                    | GIV                                                            | œ                                                           | Round Results for all posted rounds                                                                                                    |
| XLS                                                                                                    | CSIV                                                           | «                                                           | My CMUs Status                                                                                                    |
| <ul> <li>To of you show instant</li> <li>Instant</li> <li>OPEN</li> <li>overrid</li> <li>Instant</li> <li>(to male</li> </ul> | downlo<br>ould se<br>tructio<br>(to loo<br>le the d<br>tructio | ad a<br>Ilect<br>ne fo<br>k at t<br>Ilefau<br>ne fo<br>py o | file, click on one of the icons above. If you have Excel on your computer,<br>. Otherwise, select .<br>. Otherwise, select .<br>. When prompted by the browser, please select either<br>the file) or SAVE (to make a copy of the file on your computer). You can<br>lit name, but you should choose a filename that ends in ".xls".<br>. For other software .<br>. When prompted by the browser, please select SAVE<br>f the file on your computer). You can override the default name, but you |
| should                                                                                                    | choos                                                          | ə a fi                                                      | ilename that ends in ".csv".                                                                                                    |

144. The content of each of the files is as follows:

where your browser saves such files.

- (a) **My CMUs**: this contains the same data as shown in the "My CMUs" screen it does not change during the auction.
- (b) My Exit Bids and DBAs: for each Round, this contains a list of CMUs which were the subject of an Exit Bid or a DBA, detailing the bid type; the price of the bid; consequential change in capacity or duration; whether it was a proxy bid; and the name of the user that placed the bid. This file is updated continuously as the auction progresses, and contains data for the current and all past rounds.

Proxy bids are repeated in all rounds from the round in which the bid was placed until the round in which it was relevant (i.e. where it was not a proxy

bid). For example, a proxy bid placed in Round 3 that is relevant (and no longer a proxy bid) in Round 6 will be shown against Rounds 3, 4, 5, and 6. Note further that the information displayed in this file is historical. For example, if the proxy bid placed in Round 3 in the above example is changed in Round 5, the original proxy bid will be shown against Rounds 3 and 4, while the revised proxy bid will be shown against Rounds 5 and 6.

- (c) Round results for all posted rounds: this corresponds to the top table in the round results screen, listing the Price Floor for each round, the clearing capacity and the excess supply, rounded as required by the Rules<sup>13</sup>. This file is updated after the results for a round have been posted.
- (d) My CMUs status: this corresponds to the second table in the Round Results screen. It lists all of the Bidder's CMUs, detailing pertinent information about the CMUs including the status of the CMU at the Bidding Round Price Floor of the most recently posted round. The status is updated after the results of a round have been posted.
- (e) **My Provisional Results:** this is only available once the auction has concluded, and is described in Section 7.
- 145. Details of the file formats are given in Appendix C.

<sup>&</sup>lt;sup>13</sup> Note that in the unlikely event that the auction were to close in Round 1, this file would be blank because excess supply does not exist in the Clearing Round.

# 7. Using the Auction System after the Auction has concluded

- 146. After the final round, an announcement will be sent to all Bidders indicating this. As detailed in the Auction Guidelines, the results of the final round (i.e. the provisional results) will be posted on the Auction System within 24 hours. The expected time of posting will be included in the announcement.
- 147. Once the provisional results have been posted, the status area at the top right-hand side of the screen will clearly indicate that the Auction has concluded (and the Auction Schedule screen will also indicate this). At this time, it is possible to view and download the provisional results.
- 148. These provisional results need to be confirmed by the Secretary of State after submission of a report by the Auction Monitor. The final results will be published on the EMR Delivery Body portal.

#### Viewing the provisional results

149. The provisional results are displayed in the lower table on the Round Results screen. Provisional results for an example bidder are shown in Figure 31 below for an auction which cleared at a price of £23.50 per kW. The third column indicates for each CMU whether or not it was awarded a Capacity Agreement. For refurbishing CMUs, the table also indicates whether it was the Refurbishing or the Pre-Refurbishment CMU that was successful. The penultimate column gives the duration of the Capacity Agreement awarded and the final column shows the clearing price.

#### Figure 31: Provisional results displayed on Round Results (Screen B6)

| he Auction I<br>rice is £23.5 | has concluded<br>50. | . The following table | provides the provisional results, indic | ating which CMU  | s have been awa | arded capacity. Th | e Clearing        |
|-------------------------------|----------------------|-----------------------|-----------------------------------------|------------------|-----------------|--------------------|-------------------|
| /ly Pro                       | visional             | Results               |                                         |                  |                 |                    |                   |
| CMU ID                        | CMU<br>Name          | Capacity<br>Awarded   | Classification                          | Capacity<br>(MW) | CMU<br>state    | Duration<br>(yr)   | Clearing<br>price |
| SUNR-1                        | Sunrise1             | No                    | New Build Generating CMU                | N/A              | N/A             | N/A                | N/A               |
| NULOAD                        | NuLoad               | No                    | Unproven DSR CMU                        | N/A              | N/A             | N/A                | N/A               |
| PPGAS1                        | Gas 1 PP             | Yes                   | Existing Generating CMU                 | 50.000 MW        |                 | 1 yr               | £23.50            |
| PHOENX                        | Phoenix 1            | No                    | Refurbishing Generating CMU             | N/A              | N/A             | N/A                | N/A               |
| REGEN1                        | Regen 1              | No                    | Refurbishing Generating CMU             | N/A              | N/A             | N/A                | N/A               |
| OLLINK                        | Old-link1            | Yes                   | Existing Interconnector CMU             | 500.000 MW       |                 | 1 yr               | £23.50            |
| LOAD-1                        | Load 1               | Yes                   | Proven DSR CMU                          | 30.000 MW        |                 | 1 yr               | £23.50            |
| OEXIST                        | Old-exist            | Yes                   | Existing Generating CMU                 | 900.000 MW       |                 | 1 yr               | £23.50            |
| Total Capa                    | city: 1,480.000      | MW                    |                                         |                  |                 |                    |                   |
| Note:                         |                      |                       |                                         |                  |                 |                    |                   |

- All prices in £ per kW per annum.
- This is a Non-Variable Price-Duration Auction.
- Excess Supply is rounded to the nearest 1000 MW in this auction.

150. A file containing the data shown in this table is also available to download on the Downloads screen (entitled "My Provisional Results") and the format of this file is outlined in Appendix C.

#### Accessing the Auction System after the auction has concluded

151. The Auction System will remain online for an auction at least 48 hours after that auction has concluded. It can be accessed at that time to perform tasks such as download any files that Bidder may not have had a chance to download during the auction or to print information, such as copies of the Bid Confirmation screen for specific Rounds.

## 8. User support and back up arrangements

- 152. This section describes:
  - (a) the use of identity verification codes for Bidders to obtain support by telephone after the Auction System has come online after D-10;
  - (b) arrangements for bidding by telephone in the event that a Bidder loses their internet connection;
  - (c) the back-up arrangements that will apply in the unlikely event that the main server on which the auction is hosted fails; and
  - (d) the contact details to obtain additional support.

#### Identity verification codes for user support by telephone

- 153. Shortly after D-10 for an auction, when CMU participation has been confirmed, CMU data for that auction will be loaded on to the system. Bidders' Authorised Individuals will be able to access the Auction System for that auction from D-9 and verify their CMU data.
- 154. From that time, it will be possible for Authorised Individuals who have logged into the Auction System to raise questions with the Auctioneer/Bidder Support team using the messaging system within the Auction System.
- 155. Bidders can also call the Bidder support line from D-9, but callers to this number will be required to identify themselves using the identity verification codes that each Authorised Individual should download shortly after first accessing the system, as described at the end of Section 4 on page 20. The Bidder Support representatives answering the Bidder support line will:
  - (a) ask the Authorised Individual their own name and the name of the Bidder they are representing;
  - (b) ask for the first unused identity verification code in the list they have downloaded from the system;
  - (c) verify that the code given does indeed correspond to the relevant Authorised Individual;
  - (d) log the time of the call and the identity of the caller; and
  - (e) mark the code on the list as "used" and then ask how they can help.
- 156. Please note that Bidder Support representatives are not able to distinguish between general enquiries that some Authorised Individuals may think does not warrant identity verification and more specific enquiries that might involve confidential information and for which identity verification is clearly essential. The policy for identity verification for <u>all</u> calls (with the exception of calls from users who have yet to be able to access the auction system) has been adopted in the light of experience with other auctions.

- 157. Authorised Individuals should also mark identity verification codes as used during or at the end of the calls and use the next code if they make a second call.
- 158. In the unlikely event that all 90 codes for an Authorised Individual are used up, subsequent calls should reuse the codes starting from the top of the list.

#### Placing bids by telephone

- 159. Bidders are strongly encouraged to arrange for <u>two</u> independent internet connections in case their primary internet connection fails and they are unable to access the Auction System.
- 160. However, in the event that a Bidder is genuinely unable to access the Auction System, it is possible to place Exit Bids and DBAs by telephone. In order to do this, it is essential that the phone call is made within the Bidding Window, and as early as possible within that Bidding Window. Authorised Individuals are therefore encouraged to print the Auction Schedule when they first have access to the system.
- 161. To place an Exit Bid or DBA by phone, the following procedure will be followed:
  - (a) the identity of the caller will be verified using the procedure described above;
  - (b) once the Bidder Support representative understands that the Authorised Individual wishes to place a bid by telephone, the representative will ask for the following information for each CMU for which a bid is to be placed:
    - whether the CMU is a Price-Taker, Price-Maker or Refurbishing CMU;
    - the name and ID of the CMU;
    - the type of bid that the Bidder wishes to place Exit Bid or DBA;
    - the price of the bid; and
    - in the case of a Refurbishing CMU, whether the Bidder wishes to continue in the Auction with the Pre-Refurbishment CMU capacity.
  - (c) the Bidder Support representative will log the details and repeat them back to the caller for confirmation before placing the bid in the Auction System;
  - (d) those Bidders that have provided a fax machine number may, if they wish, request that a copy of the Bid Confirmation screen be sent to them by fax for their records.
- 162. Bidders are reminded that the arrangements for telephone bidding have been put in place for exceptional cases. Bidders should attempt to regain internet access as quickly as possible following an internet outage.

#### Back up arrangements in the event of server failure

163. In the event of a failure of the main server, the Auctioneer/Bidder Support Team will immediately contact all Authorised Individuals by email to make them aware of the issue. Therefore, if an individual finds that they are suddenly no longer able to access

the Auction System but can continue to access other sites, it is recommended that they check their email before telephoning the Bidder Support Team.

- 164. In the event that the Auctioneer needs to prevent Authorised Individuals from accessing the Auction System, this will be explained in the e-mail. Authorised Individuals may or may not need to log out of the Auction System, depending on the problem. For most circumstances, Authorised Individuals will be allowed to stay logged in, but whenever they attempt to access an Auction System function, they will see a message such as: "Bidder Access is Currently Closed". The message may also contain additional information as to when access will be resumed.
- 165. Depending on the situation, the auction will either continue on the principal server (once it is made available again) or a back-up server. The Auctioneer/Bidder Support Team will send an email to all Authorised Individuals telling them whether to log back into the Auction System on the principal server or to log in to the back-up server.

#### 166. The URL of the back-up server will be provided to Bidders by secure e-mail.

- 167. The Bidder Support Team will also make Bidders aware of the revised schedule, and allow time for Bidders to log in following an outage.
- 168. If the failure occurs during the Bidding Window of a round, that round will typically be restarted and bidders will be asked to resubmit their bids for that round.

#### **Contact points**

169. Contact details for additional support are provided below:

**During the period from the 17<sup>th</sup> February 2018 to 9<sup>th</sup> March 2018**, any auction related enquiries should be raised using the Auction System messaging functionality or by calling the Bidder Support Phone line **01926 65 65 74**. Identity verification will be required.

<u>At all other times</u>, any auction related enquiries should be raised with the Capacity Market team on: <u>emr@nationalgrid.com</u> or **01926 65 53 00**. *Do not use this number/email address during the February – March period outlined above, as the Capacity Market team does not have access to auction data.* 

# 9. Troubleshooting guide

- 170. This section provides examples of typical situations where the Auction System does not function as you would expect, and details actions you can carry out that may solve the problem. It is recommended that you contact your IT support team before making any changes to the configuration of your browser.
- 171. Note that if anything unexpected occurs while you are entering bids for a round, it is recommended that, before continuing, you view Screen B5, the 'Bid Confirmation' screen, to view your bids for the Round.
- 172. If during a round you are concerned that you may not be able to enter your bids in the Auction System because of system problems, it is recommended that you contact the Bidder Support Team immediately and inform them that you plan to submit your bids using the backup procedures.
- 173. The following situations are covered in this guide:
  - > Situation 1 'page cannot be displayed' screen on first access.
  - > Situation 2 'Cookies must be enabled' displayed when you access the Auction System.
  - > Situation 3 'JavaScript must be enabled' displayed when you access the Auction System.
  - > Situation 4 'page cannot be displayed' displayed when you move to a different screen in the Auction System.
  - > Situation 5 'this page has expired' displayed when you press the back button on your browser.
  - > Situation 6 Your security settings do not allow you to download a file in Internet Explorer.
  - > Situation 7 Your computer crashes while you are using the Auction System.
  - > Situation 8 You receive a certificate error message when you access the Auction System.

#### Situation 1 – 'page cannot be displayed' screen on first access

Figure 32: Typical "page cannot be displayed" messages

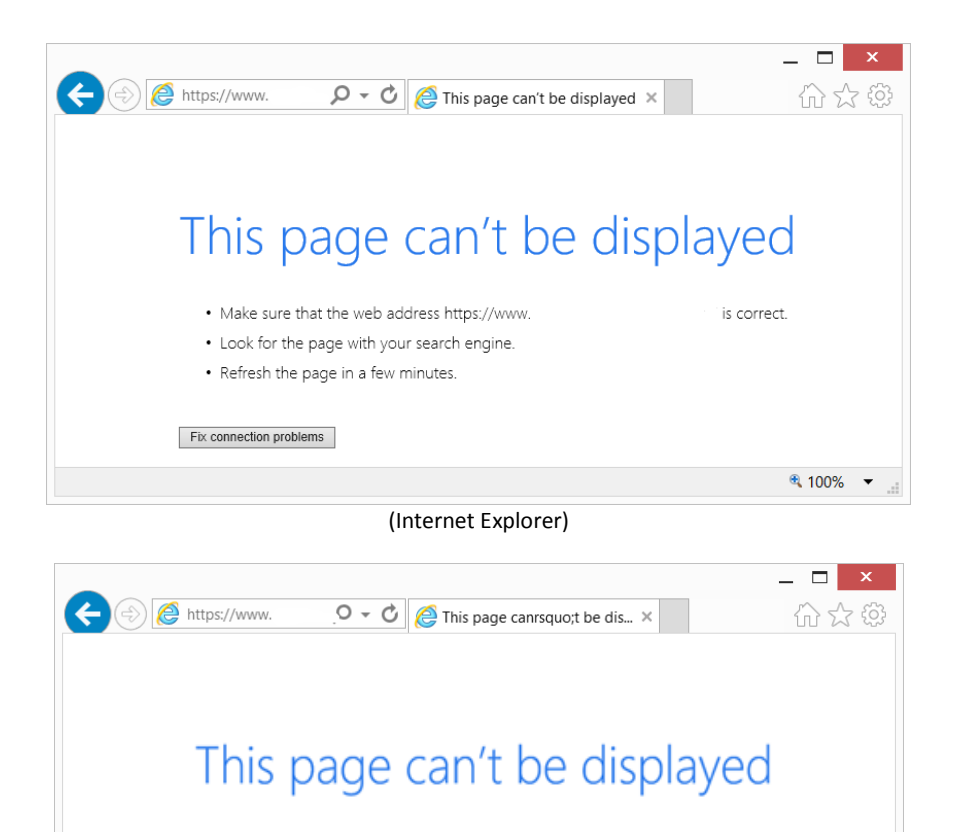

Turn on SSL 3.0, TLS 1.0, TLS 1.1 and TLS 1.2 in Advanced settings and try connecting to https://www. again.

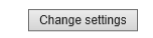

(Internet Explorer error message that may be displayed when TLS 1.2 is disabled)

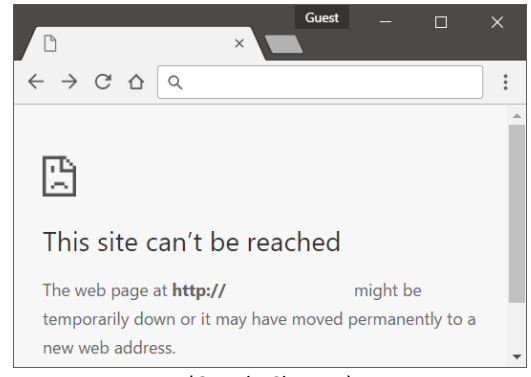

(Google Chrome)

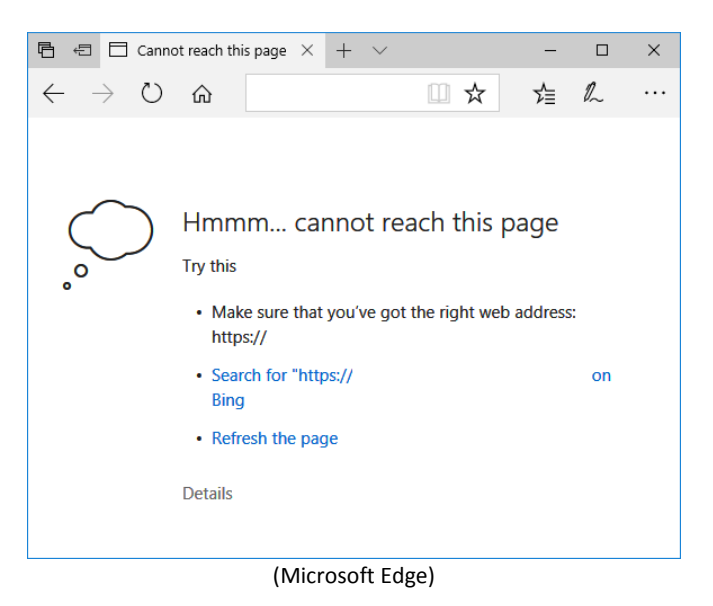

- 174. If one of the above screens appears when you attempt to access the Auction System for the first time, there may be a number of reasons why this has occurred. To attempt to determine the problem, carry out the following steps:
  - (a) Check whether you can access the internet by accessing a web site such as 'http://www.google.com'. If you are not able to access this site, then the computer does not have external internet access. You will need to contact your IT department to correct this or use a computer which does have internet access.
  - (b) Check whether you are using the correct URL for the Auction System.
  - (c) If you are using Internet Explorer, check whether TLS 1.2 has been enabled on your browser.<sup>14</sup> The process to do this is described below.
  - (d) Your corporate firewall may not accept TLS. Check with your IT department to discover if this is the case.
  - (e) Your organisation may only allow you to access certain external websites. Check with your IT department to find out if this is the case.
  - (f) You may not have selected the 'OK' button when the message appeared stating that you are about to enter a secure site. To check, close the browser and retry.
  - (g) Check whether you are using the correct browser version, as follows:
    - In Internet Explorer, click on the 'tools' icon (<sup>(()</sup>) and then select the menu "About Internet Explorer".
    - In Google Chrome, click on the 'customise' icon (:), and then select the menu "Help -> About Google Chrome".

<sup>&</sup>lt;sup>14</sup> Google Chrome and Microsoft Edge support TLS 1.2 by default. No changes are required.

• In Microsoft Edge, click on the 'settings' icon ( ... ), and then select the menu "Settings". Scroll to the bottom of the sidebar that appears.

Check these against the requirements in Section 3.

(h) If the above does not help, contact the Bidder Support Team.

#### Setting Internet Explorer to use TLS 1.2

- 175. To enable TLS 1.2 in Internet Explorer, perform the following steps:
  - (a) Click on the 'tools' icon ( ) in the top-right hand corner of your browser.
  - (b) Select the 'Internet options' menu and then select the 'Advanced' tab of the window that appears.
  - (c) Scroll down to the bottom of the list of 'settings'. Make sure that "Use TLS 1.2" is ticked, as shown in Figure 33.
  - (d) Click on 'OK' to close the window.
- 176. If you are unable to change the settings, you will need to contact your IT department to do this.

#### **Figure 33: TLS settings for Internet Explorer**

|         |                                                                                                    | 1          | nternet      | t Options        |             | ?             | ×   |  |  |
|---------|----------------------------------------------------------------------------------------------------|------------|--------------|------------------|-------------|---------------|-----|--|--|
| General | Security                                                                                                    | Privacy    | Content      | Connections      | Programs    | Advan         | ced |  |  |
| Setting | s ———                                                                                                    |            |              |                  |             |               | _   |  |  |
|         | <ul> <li>Enable DOM Storage</li> <li>Enable Enhanced Protected Mode*</li> <li>Enable Integrated Windows Authentication*</li> <li>Enable Integrated Windows Authentication*</li> <li>Enable Strict P3P Validation*</li> <li>Send Do Not Track requests to sites you visit in Internet E</li> <li>Use SSL 2.0</li> <li>Use SSL 3.0</li> <li>Use TLS 1.1</li> <li>Use TLS 1.1</li> <li>Use TLS 1.2</li> <li>Warn if changing between secure and not secure mode</li> <li>Ware if CST cubmitted is radiorated to a zone that does to a secure mode</li> </ul> |            |              |                  |             |               |     |  |  |
| <       |                                                                                                    |            |              |                  |             | >             |     |  |  |
| * T     | akes effec                                                                                                    | t after yo | u've resta   | rted your com    | puter       |               |     |  |  |
|         |                                                                                                    |            |              | Restor           | re advanced | l setting     | s   |  |  |
| Reset I | internet Ex                                                                                                    | plorer se  | ttings —     |                  |             |               | _   |  |  |
| Rese    | ets Interne<br>lition.                                                                                                    | t Explore  | r's setting: | s to their defau | ult R       | e <u>s</u> et |     |  |  |
| You     | You should only use this if your browser is in an unusable state.                                                                                                    |            |              |                  |             |               |     |  |  |
|         |                                                                                                    |            | (            | ОК               | Cancel      | <u>A</u> p    | ply |  |  |

# Situation 2 – 'Cookies must be enabled' displayed when you access the Auction System

- 177. The Auction System requires that cookies are enabled on your browser. If cookies are disabled then you will see a message stating that cookies should be enabled.
- 178. To enable cookies in Internet Explorer, carry out the following steps:
  - (a) Click on the 'tools' icon ( ) in the top-right hand corner of your browser, 'Internet Options', and click on the 'Privacy' tab of the 'Internet Options' box that appears; and
  - (b) If you are using Windows 8.1 or earlier, change the privacy setting to 'Medium High' or lower, as shown in Figure 34.
  - (c) If you are using Windows 10, click on 'Advanced' (see Figure 35a) and ensure that "Accept" is selected for first-party and third-party cookies, and that "Always allow session cookies" is selected, as shown in Figure 35b. Click on 'OK'.
  - (d) Click on 'OK' and restart your browser. You should now be able to log in to the Auction System.

#### Figure 34: Enabling cookies in Internet Explorer (Windows 8.1 and earlier)

| General      | Security                             | Privacy                                                                             | Content                                                           | Connections                                                                                  | Programs                                                                        | Advanc                                 | ed  |
|--------------|--------------------------------------|-------------------------------------------------------------------------------------|-------------------------------------------------------------------|----------------------------------------------------------------------------------------------|---------------------------------------------------------------------------------|----------------------------------------|-----|
| General      | occurry                              |                                                                                     | content                                                           | Connections                                                                                  | rivgians                                                                        | Auvanu                                 | .eu |
| Setting      | s ———                                |                                                                                     |                                                                   |                                                                                              |                                                                                 |                                        | -   |
| Select       | a setting fo                         | r the Inte                                                                          | rnet zone                                                         |                                                                                              |                                                                                 |                                        |     |
| - 1          | Medi                                 | ium High                                                                            | I I                                                               |                                                                                              |                                                                                 |                                        |     |
| -            | Blo<br>priv<br>Blo<br>- Blo<br>- Blo | ocks third-<br>acy policy<br>ocks third-<br>used to co<br>ocks first-<br>used to co | party cook<br>party cook<br>ntact you<br>party cooki<br>ntact you | ies that do not<br>ies that save ir<br>without your ex<br>es that save in<br>without your im | have a com<br>oformation the<br>plicit conset<br>formation the<br>plicit conset | pact<br>hat can<br>nt<br>nat can<br>nt |     |
|              | Sites                                | Im                                                                                  | port                                                              | Advanced                                                                                     | De                                                                              | fault                                  |     |
| Locatio      | 0                                    |                                                                                     |                                                                   |                                                                                              |                                                                                 |                                        |     |
| □ Nev<br>phy | er allow we<br>sical locatio         | ebsites to<br>on                                                                    | request yo                                                        | ur                                                                                           | Clea                                                                            | r Sites                                |     |
| Pop-up       | Blocker -                            |                                                                                     |                                                                   |                                                                                              |                                                                                 |                                        | _   |
| 🖌 Tun        | n on Pop-u                           | o Blocker                                                                           |                                                                   |                                                                                              | Set                                                                             | ttings                                 |     |
| InPriva      | te                                   |                                                                                     |                                                                   |                                                                                              |                                                                                 |                                        |     |
| ✓ Disa       | able toolbar                         | s and ext                                                                           | ensions wh                                                        | ien InPrivate Bi                                                                             | rowsing star                                                                    | ts                                     |     |
|              |                                      |                                                                                     |                                                                   |                                                                                              |                                                                                 |                                        |     |
|              |                                      |                                                                                     |                                                                   |                                                                                              |                                                                                 |                                        |     |

| Internet Options                                       | ? ×                 |                                                    |        |
|--------------------------------------------------------|---------------------|----------------------------------------------------|--------|
| General Security Privacy Content Connections Progra    | ms Advanced         |                                                    |        |
| Settings                                               | Advanced            |                                                    |        |
| Location                                               |                     |                                                    |        |
| Never allow websites to request your physical location | <u>C</u> lear Sites |                                                    |        |
| Pop-up Blocker                                         |                     |                                                    |        |
| Turn on Pop-up <u>B</u> locker                         | S <u>e</u> ttings   | Advanced Drivery Cettings                          | ~      |
| InPrivate                                              |                     | Advanced Privacy Settings                          | ^      |
| Disable toolbars and extensions when InPrivate Browsin | ng starts           | You can choose how cookies are handled.<br>Cookies |        |
|                                                        |                     | First-party Cookies     Third-party Cookies        |        |
|                                                        |                     | Always allow session cookies                       |        |
| OK Cancel                                              | Apply               | ОК                                                 | Cancel |

Figure 35: Enabling cookies in Internet Explorer (Windows 10)

(Figure 35a: Privacy Settings)

(Figure 35b: Advanced Settings)

- 179. To enable cookies in Google Chrome, carry out the following steps:
  - (a) Navigate to the following address to display the cookies settings screen in Chrome:

chrome://settings/content/cookies

- (b) Turn on the option "Allow sites to save and read cookie data (recommended)", as shown in Figure 36.
- (c) Close the "Settings" tab.
- (d) You should now be able to log in to the Auction System.

| < | 🗴 Set         | ttings          |                    | ×                              |          |                                            | Phil |     | × |
|---|---------------|-----------------|--------------------|--------------------------------|----------|--------------------------------------------|------|-----|---|
| ÷ | $\rightarrow$ | С               | <b>û</b> [         | Ohrome                         |          | chrome:// <b>settings</b> /content/cookies |      | ☆   | : |
| = | ≣ \$          | Settir          | ings               |                                |          |                                            |      | C   | ٦ |
|   |               | $\leftarrow$    | Cook               | kies                           |          |                                            |      |     |   |
|   | ,             | Allow           | sites              | to save and re                 | ea       | d cookie data (recommended)                |      |     |   |
|   | ł             | Keep I          | local              | data only unti                 | il y     | ou quit your browser                       |      |     |   |
|   | F             | Block<br>Prever | third-<br>ent thir | party cookies<br>d-party websi | s<br>ite | s from saving and reading cookie data      |      |     |   |
|   | E             | Block           | C                  |                                |          |                                            |      | ADD |   |
|   |               |                 | No s               | sites added                    |          |                                            |      |     |   |
|   | (             | Clear           | on ex              | it                             |          |                                            |      | ADD |   |
|   |               |                 | No s               | ites added                     |          |                                            |      |     |   |
|   |               | Allow           | 1                  |                                |          |                                            |      | ADD |   |
|   |               |                 | No s               | sites added                    |          |                                            |      |     | • |

Figure 36: Enabling cookies in Google Chrome

- 180. To enable cookies in Microsoft Edge, carry out the following steps:
  - (a) Click on the 'settings' icon ( ... ), and then select the menu "Settings". Click on the 'View advanced settings' button on the settings sidebar that appears.
  - (b) In the 'Cookies' section of the 'Advanced settings' sidebar, click on the drop-down to select "Don't block cookies", as shown in Figure 37.
  - (c) Click on the browser window outside of the sidebar to close the sidebar.
  - (d) You should now be able to log in to the Auction System.

| 🖻 🖅 🖬 New tab                                                    | $\times$ + $\vee$         |                                                                   |                   | -                 |                | ×      |
|------------------------------------------------------------------|---------------------------|-------------------------------------------------------------------|-------------------|-------------------|----------------|--------|
| $\leftarrow$ $\rightarrow$ $\circlearrowright$ $\textcircled{a}$ | ✓ Search or enter web add | ress                                                              | ∑≣                | h                 | Ê              |        |
|                                                                  |                           | « Advanced settings                                               |                   |                   |                | ᅯ      |
|                                                                  |                           | Off Off                                                           |                   |                   |                |        |
|                                                                  |                           | Cookies                                                           |                   |                   |                |        |
|                                                                  |                           | Don't block cookies                                               |                   |                   |                | $\sim$ |
|                                                                  |                           | Let sites save protected me<br>device                             | edia lico         | ences             | on my          |        |
|                                                                  |                           | On On                                                             |                   |                   |                |        |
|                                                                  |                           | Use page prediction to spe-<br>improve reading and make<br>better | ed up<br>my ov    | brows<br>/erall e | ing,<br>xperie | nce    |
|                                                                  |                           | On                                                                |                   |                   |                |        |
| S                                                                | how top sites   Show      | Help protect me from malic<br>downloads with Windows D            | cious s<br>Defend | ites ar<br>ler Sm | nd<br>artScre  | en.    |
|                                                                  |                           | On On                                                             |                   |                   |                |        |

Figure 37: Enabling cookies in Microsoft Edge

181. If you have any questions regarding your corporate policy on cookies, please contact your IT department for further guidance.

#### Situation 3 – 'JavaScript must be enabled' displayed when you access the Auction System

- 182. The Auction System requires that JavaScript is enabled on your browser. If JavaScript is disabled then you will see a message stating that 'JavaScript in this browser is not enabled or is not working'.
- 183. To enable JavaScript in Internet Explorer, set your security level to its default, as described below.
  - (a) Click on the 'Tools' icon (<sup>(()</sup>) in the top-right hand corner of your browser, 'Internet Options', and click on the 'Security' tab of the 'Internet Options' box that appears.
  - (b) Click on the 'Default Level' button (which will return your security settings to 'Medium-high' as shown in Figure 38).
  - (c) Click on 'OK', and 'OK' again if necessary.

|          |                                              |                                                                      | Internet                                     | Options                                         |                             | ? >      |
|----------|----------------------------------------------|----------------------------------------------------------------------|----------------------------------------------|-------------------------------------------------|-----------------------------|----------|
| General  | Security                                     | Privacy                                                              | Content                                      | Connections                                     | Programs                    | Advanced |
| Select a | a zone to v                                  | iew or cha<br>Constant<br>ocal intrar                                | ange securi<br>net Truste                    | ty settings.                                    | <b>S</b><br>tricted         |          |
|          | Interne<br>This zon<br>except t<br>restricte | et<br>e is for Int<br>hose listed<br>d zones.                        | ternet web<br>d in trusted                   | sites,<br>l and                                 | Site                        | 25       |
| Secu     | rity level fa                                | r this zone                                                          | 2                                            |                                                 |                             |          |
| Allo     | wed levels                                   | for this zo                                                          | one: Mediu                                   | m to High                                       |                             |          |
| -        | - Med<br>-/<br>F<br>- CO<br>- L              | <b>lium-higi</b><br>Appropriat<br>Prompts be<br>Intent<br>Unsigned A | h<br>æ for most<br>efore down<br>ActiveX con | websites<br>Ioading potent<br>trols will not be | ially unsafe<br>e downloade | d        |
| •        | Enable Pr                                    | otected M                                                            | ode (requi                                   | res restarting I                                | nternet Exp                 | lorer)   |
|          |                                              |                                                                      | Cust                                         | com level                                       | Default                     | level    |
|          |                                              |                                                                      |                                              | Reset all zone                                  | s to default                | level    |
|          |                                              |                                                                      |                                              |                                                 |                             |          |
|          |                                              |                                                                      | Ok                                           | Ca                                              | ancel                       | Apply    |

Figure 38: Enabling JavaScript in Internet Explorer

- 184. To enable JavaScript in Google Chrome, carry out the following steps:
  - (a) Navigate to the following address to display the JavaScript settings screen in Chrome:

chrome://settings/content/javascript

- (b) Turn on the option "Allowed (recommended)", as shown in Figure 39.
- (c) Close the "Settings" tab.
- (d) You should now be able to log in to the Auction System.

Figure 39: Enabling JavaScript in Google Chrome

| 🌣 Settings                                        | ×                                               | Phil |     |     |
|---------------------------------------------------|-------------------------------------------------|------|-----|-----|
| $\leftrightarrow$ $\supset$ $\bigcirc$ $\bigcirc$ | S Chrome   chrome://settings/content/javascript |      | ☆   | ) : |
| ≡ Settings                                        |                                                 |      |     | ۹   |
| ← Jav                                             | aScript                                         |      |     |     |
| Allowed (r                                        | ecommended)                                     |      |     |     |
| Block                                             |                                                 |      | ADD |     |
| No                                                | sites added                                     |      |     |     |
| Allow                                             |                                                 |      | ADD |     |
| No                                                | sites added                                     |      |     | -   |

185. Note that it is not possible to disable/enable JavaScript in Microsoft Edge – it is enabled by default.

# Situation 4 – 'page cannot be displayed' shown when you move to a different screen in the Auction System

- 186. If you have successfully been using the Auction System but suddenly Figure 32 appears when you click on a 'link' or a button, then carry out the following steps:
  - (a) Click on the 'Refresh'/'Reload' button, to attempt to reload the page. If that is successful and the error occurred when you had clicked on a button such as 'Save' for a bid, go to Screen B5 (Generate Bid Confirmation) to check whether the change was implemented.
  - (b) Your internet connection may have gone down. To check this, try accessing a site such as 'www.google.com' to see whether the same message appears.
  - (c) The Auction System may have gone down. To check this, attempt to access the welcome screen shown in Figure 2. If you are unable to view this page, or the page states that the Auction System is unavailable, but you can successfully access other internet sites, then this is the case. Please check to see whether you have received an email from the Auctioneer/Bidder Support Team indicating that there is a problem. You will be informed when the Auction System is expected to be available again.
  - (d) If the above does not help, contact the Bidder Support Team.

# Situation 5 – 'this page has expired' displayed when you press the back button on your browser

187. You should not use the 'Back' button to access a previous screen. Instead, choose the appropriate menu button from the blue navigation bar. If this message is displayed, try clicking on the refresh/reload button on your browser.

#### Situation 6 – Your security settings do not allow you to download a file in Internet Explorer

188. If Internet Explorer does not allow a file to be downloaded from the Auction System and displays the message shown in the Figure 40, this is because downloads have been disabled in your browser.

#### Figure 40: Security message in Internet Explorer

![](_page_59_Figure_12.jpeg)

189. To re-enabling downloads in Internet Explorer, set the security level to its default as described in paragraph 183.

#### Situation 7 – your computer crashes while you are using the Auction System

- 190. If either your browser crashes or your computer freezes, it is recommended that you reboot the machine (or use a different machine) to access the Auction System.
- 191. If you entered a price for a bid but had not clicked on save, that bid will have been lost, and you will need to re-enter it. All saved bids will be unaffected.
- 192. If the computer crashes while you are using the Auction System, you are able to access the Auction System using a different computer, as it will automatically log you out of the malfunctioning computer.

#### Situation 8 – You receive a certificate error message when you access the Auction System

193. If you access the Auction System and see a security message similar to that shown in Figure 41, you should not proceed. Contact the Bidder Support Team immediately.

#### Figure 41: Security messages for Internet Explorer, Chrome, and Edge

| <b>←)</b> (= | >  Arrow Mattheway Arrow Arrow A |
|--------------|----------------------------------------------------------------------------------------------------|
| 8            | There is a problem with this website's security certificate.                                                                                                    |
|              | The security certificate presented by this website was issued for a different website's address.                                                                                                    |
|              | Security certificate problems may indicate an attempt to trick you or intercept any data you send to the server.                                                                                                    |
|              | We recommend that you close this webpage and do not continue to this website.                                                                                                    |
|              | Click here to close this webpage.                                                                                                    |
|              | Continue to this website (not recommended).                                                                                                    |
|              | More information                                                                                                    |
|              |                                                                                                    |

#### (Internet Explorer)

![](_page_60_Picture_10.jpeg)

![](_page_61_Picture_1.jpeg)

# Appendix A – Glossary

| Term                  | Definition                                                                                                    |
|-----------------------|----------------------------------------------------------------------------------------------------|
| Authorised Individual | A person nominated to place bids on behalf of a Bidder                                                                                     |
| Bidder Support Team   | The National Grid EMR team supporting Bidders                                                                                              |
| СМ                    | Capacity Market                                                                                                    |
| DBA                   | Duration Bid Amendment                                                                                                    |
| D-10, D-9             | The day 10 or 9 working days before the live auction is scheduled to begin                                                                 |
| Hotlist               | A subset of your CMUs set up in the Auction System so that you can view only these CMUs on your screens when the Hotlist filter is applied |
| PM                    | Price-Maker                                                                                                    |
| Power Auctions        | Power Auctions LLC, the Auction System software provider                                                                                   |
| РТ                    | Price-Taker                                                                                                    |
| PTT                   | Price-Taker Threshold                                                                                                    |
| Regulations           | Electricity Capacity Regulations 2014 with subsequent amendments                                                                           |
| Rules                 | The Capacity Market Rules 2014 with subsequent amendments                                                                                  |
| TLS                   | Transport Layer Security                                                                                                    |
| URL                   | Unique resource location on the internet                                                                                                   |

194. The table below lists the key terms that are used in this document.

195. Other capitalized terms can be found in the Regulations and/or the Rules.

# Appendix B – Verifying the authenticity of the auction site

- 196. In Internet Explorer, a padlock or similar icon will be shown at the right of the internet address at the top of your browser screen when you access the welcome screen and all other screens in the Auction System, to show that the site is secure. If you are using Google Chrome or Microsoft Edge, this is shown by a padlock to the left of the internet address field at the top of your browser screen.
- 197. Before using a computer to log into the Auction System, Bidders may wish to verify the general certificate information and the 'thumbprint' of the digital certificate of the site to confirm its authenticity. The thumbprint is a unique set of characters and numbers identifying the certificate that has been assigned to a specific website.
- 198. This verification can only be performed in Internet Explorer. In Internet Explorer, click on the padlock at the right-hand side of the internet address and then click on 'View certificates' on the website identification box that appears. Choose the 'General' tab to view the general information for the digital certificate. The 'Issued by', 'Valid from', and 'Valid to' fields should match those on the screen in Figure 42a.
- 199. You should then check the thumbprint by selecting 'Details' tab, scrolling down to the bottom of the list, and clicking on 'Thumbprint'. The thumbprint should be identical to that shown in Figure 42b.

| 📃 Certificate                                                                                                    | X 💽 Certificate                                                                                                    | × |
|----------------------------------------------------------------------------------------------------|----------------------------------------------------------------------------------------------------|---|
| General Details Certification Path                                                                                                    | General Details Certification Path                                                                                                    |   |
| Certificate Information  This certificate is intended for the following purpose(s): • Ensures the identity of a remote computer  * Refer to the certification authority's statement for details.  Issued to: Issued by: Go Daddy Secure Certificate Authority - G2 Valid from 03/09/2017 to 03/09/2020  Issuer Statement | Show: <all>         Field       Value         Subject Alternative Name       DNS Name=         Subject Key Identifier       ed 0e 3: 34 3c 29 04 f6 2c cc         Basic Constraints       Subject Type=End Entity, Pat         Key Usage       Digital Signature, Key Encipher         Thumbprint algorithm       sha1         Thumbprint       85 66 d3 15 c6 83 4b 72 9d b4         85 66 d3 15 c6 83 4b 72 9d b4 a4 bc ff e1 68         b5 4c 4b ad d7</all> |   |
| OK                                                                                                    | сОК                                                                                                    |   |

#### Figure 42: Digital certificate information

Figure 42a: General certificate information

Figure 42b: Certificate thumbprint

200. Some anti-virus programs, such as Avast!, can alter the thumbprint. Please refer to the documentation of your anti-virus program to disable this feature (often known as "SSL protocol checking", "HTTPS scanning" or "HTTPS interception"), or white-list the auction site.

201. If the general certificate or thumbprint information on your screen differs from that shown in Figure 42, and this is not explained by your anti-virus software, or you are in doubt, please contact the Bidder Support Team.

## **Appendix C – Download File Format**

Files may be downloaded as ".xls" files (Microsoft Excel, compatible with Office 97 and onwards) or as ".csv" files.

An example of an Excel file for each of the downloads is provided below. The csv files have an identical format but data items are separated by commas rather than appearing in cells. Note that any formatting shown is for presentational purposes only.

When a file is downloaded, the default filename includes the name of the download but also the date and time of the download. For example, My\_Provisional\_Results.151211.092822.xls is the Excel version of the "My Provisional Results" file, downloaded on the 11<sup>th</sup> December 2015 at 09:28:22 GMT.

#### My CMUs

| Bidding<br>Company<br>ID | Bidding<br>Company<br>Name | CMU ID | CMU Name  | Classification              | Capacity<br>(MW) | PM/PT flag  | Duration (yr) | Pre-<br>Refurbishment<br>Capacity (MW) | Pre-<br>Refurbishment<br>PM/PT flag |
|--------------------------|----------------------------|--------|-----------|-----------------------------|------------------|-------------|---------------|----------------------------------------|-------------------------------------|
| 1                        | Example Co.                | SUNR-1 | Sunrise1  | New Build Generating CMU    | 1200             | Price Maker | 15            |                                        |                                     |
| 1                        | Example Co.                | NULOAD | NuLoad    | Unproven DSR CMU            | 45               | Price Maker | 1             |                                        |                                     |
| 1                        | Example Co.                | PPGAS1 | Gas 1 PP  | Existing Generating CMU     | 50               | Price Maker | 1             |                                        |                                     |
| 1                        | Example Co.                | PHOENX | Phoenix 1 | Refurbishing Generating CMU | 600              | Price Maker | 3             | 0                                      | Price Taker                         |
| 1                        | Example Co.                | REGEN1 | Regen 1   | Refurbishing Generating CMU | 500              | Price Maker | 2             | 300                                    | Price Taker                         |
| 1                        | Example Co.                | OLLINK | Old-link1 | Existing Interconnector CMU | 500              | Price Taker | 1             |                                        |                                     |
| 1                        | Example Co.                | LOAD-1 | Load 1    | Proven DSR CMU              | 30               | Price Maker | 1             |                                        |                                     |
| 1                        | Example Co.                | OEXIST | Old-exist | Existing Generating CMU     | 900              | Price Taker | 1             |                                        |                                     |

#### My Exit Bids and DBAs

| Round   | Bidding<br>Company<br>ID | Bidding<br>Company<br>Name | CMU ID | CMU<br>Name  | Classification                 | PM/PT<br>flag          | Bid Type                           | Price<br>(£) | Capacity<br>at Price<br>(MW) | Capacity<br>at Price-<br>0.01<br>(MW) | Duration<br>at Price<br>(yr) | Duration<br>at Price-<br>0.01 (yr) | Proxy<br>Bid? | Entered<br>By     |
|---------|--------------------------|----------------------------|--------|--------------|--------------------------------|------------------------|------------------------------------|--------------|------------------------------|---------------------------------------|------------------------------|------------------------------------|---------------|-------------------|
| Round 2 | 1                        | Example<br>Co.             | NULOAD | NuLoad       | Unproven DSR<br>CMU            | РМ                     | Exit Bid                           | 52.87        | 45                           | 0                                     | 1                            | 0                                  | Y             | Austin<br>Abshire |
| Round 2 | 1                        | Example<br>Co.             | OEXIST | Old-exist    | Existing<br>Generating CMU     | PT                     | Exit Bid                           | 23.42        | 900                          | 0                                     | 1                            | 0                                  | Y             | Austin<br>Abshire |
| Round 2 | 1                        | Example<br>Co.             | PHOENX | Phoenix<br>1 | Refurbishing<br>Generating CMU | РМ                     | Exit Bid                           | 69.87        | 600                          | 0                                     | 3                            | 0                                  | N             | Austin<br>Abshire |
| Round 2 | 1                        | Example<br>Co.             | REGEN1 | Regen 1      | Refurbishing<br>Generating CMU | PT<br>(Pre-<br>Refurb) | Exit Bid                           | 23.82        | 300                          | 0                                     | 1                            | 0                                  | Y             | Austin<br>Abshire |
| Round 2 | 1                        | Example<br>Co.             | REGEN1 | Regen 1      | Refurbishing<br>Generating CMU | PM                     | DBA -<br>Continue as<br>Pre-Refurb | 65.55        | 500                          | 300                                   | 2                            | 1                                  | N             | Austin<br>Abshire |
| Round 2 | 1                        | Example<br>Co.             | SUNR-1 | Sunrise1     | New Build<br>Generating CMU    | РМ                     | Exit Bid                           | 67.12        | 1200                         | 0                                     | 1                            | 0                                  | N             | Austin<br>Abshire |
| Round 2 | 1                        | Example<br>Co.             | SUNR-1 | Sunrise1     | New Build<br>Generating CMU    | РМ                     | DBA                                | 68.12        | 1200                         | 1200                                  | 15                           | 1                                  | N             | Austin<br>Abshire |
| Round 3 | 1                        | Example<br>Co.             | NULOAD | NuLoad       | Unproven DSR<br>CMU            | РМ                     | Exit Bid                           | 52.87        | 45                           | 0                                     | 1                            | 0                                  | Y             | Austin<br>Abshire |
| Round 3 | 1                        | Example<br>Co.             | OEXIST | Old-exist    | Existing<br>Generating CMU     | PT                     | Exit Bid                           | 23.42        | 900                          | 0                                     | 1                            | 0                                  | Y             | Austin<br>Abshire |
| Round 3 | 1                        | Example<br>Co.             | REGEN1 | Regen 1      | Refurbishing<br>Generating CMU | PT<br>(Pre-<br>Refurb) | Exit Bid                           | 23.82        | 300                          | 0                                     | 1                            | 0                                  | Y             | Austin<br>Abshire |
| Round 4 | 1                        | Example<br>Co.             | NULOAD | NuLoad       | Unproven DSR<br>CMU            | PM                     | Exit Bid                           | 52.87        | 45                           | 0                                     | 1                            | 0                                  | Y             | Austin<br>Abshire |
| Round 4 | 1                        | Example<br>Co.             | OEXIST | Old-exist    | Existing<br>Generating CMU     | PT                     | Exit Bid                           | 23.42        | 900                          | 0                                     | 1                            | 0                                  | Y             | Austin<br>Abshire |
| Round 4 | 1                        | Example<br>Co.             | REGEN1 | Regen 1      | Refurbishing<br>Generating CMU | PT<br>(Pre-<br>Refurb) | Exit Bid                           | 23.82        | 300                          | 0                                     | 1                            | 0                                  | Y             | Austin<br>Abshire |

#### **Round Results**

| Round    | Price Floor (£) | Clearing Capacity (MW) | Excess Supply (Rounded to the nearest 1000 MW) |
|----------|-----------------|------------------------|------------------------------------------------|
| Round 1  | 70              | 48888.462              | 18000                                          |
| Round 2  | 65              | 49176.923              | 15000                                          |
| Round 3  | 60              | 49465.385              | 14000                                          |
| Round 4  | 55              | 49753.846              | 12000                                          |
| Round 5  | 50              | 50042.308              | 10000                                          |
| Round 6  | 45              | 50222.449              | 7000                                           |
| Round 7  | 40              | 50375.51               | 5000                                           |
| Round 8  | 35              | 50528.571              | 3000                                           |
| Round 9  | 30              | 50681.633              | 1000                                           |
| Round 10 | 25              | 50834.694              | Below 1000                                     |

#### My CMUs status (after Round 10 has been posted)

| Bidding<br>Company<br>ID | Bidding<br>Company<br>Name | CMU ID        | CMU Name  | Classification              | Capacity<br>(MW) | PM/PT flag  | Initial<br>Duration<br>(yr) | Pre-<br>Refurbishment<br>Capacity (MW) | Status*                                           |
|--------------------------|----------------------------|---------------|-----------|-----------------------------|------------------|-------------|-----------------------------|----------------------------------------|---------------------------------------------------|
| 1                        | Example Co.                | SUNR-1        | Sunrise1  | New Build Generating CMU    | 1200             | Price Maker | 15                          |                                        | Exited at: £67.12 (Round 2)                       |
| 1                        | Example Co.                | NULOAD        | NuLoad    | Unproven DSR CMU            | 45               | Price Maker | 1                           |                                        | Exited at: £52.87 (Round 5)                       |
| 1                        | Example Co.                | PPGAS1        | Gas 1 PP  | Existing Generating CMU     | 50               | Price Maker | 1                           |                                        | Staying in, 1 yr                                  |
| 1                        | Example Co.                | PHOENX        | Phoenix 1 | Refurbishing Generating CMU | 600              | Price Maker | 3                           | 0                                      | Exited at: £69.87 (Round 2)                       |
| 1                        | Example Co.                | REGEN1        | Regen 1   | Refurbishing Generating CMU | 500              | Price Maker | 2                           | 300                                    | Staying in as Pre-Refurbishment,<br>1yr (Round 2) |
| 1                        | Example Co.                | OLLINK        | Old-link1 | Existing Interconnector CMU | 500              | Price Taker | 1                           |                                        | Staying in, 1 yr                                  |
| 1                        | Example Co.                | LOAD-1        | Load 1    | Proven DSR CMU              | 30               | Price Maker | 1                           |                                        | Staying in, 1 yr                                  |
| 1                        | Example Co.                | OEXIST        | Old-exist | Existing Generating CMU     | 900              | Price Taker | 1                           |                                        | Staying in, 1 yr                                  |
| *CMU Statu               | us as of Round 10          | ) Price Floor |           |                             |                  |             |                             |                                        |                                                   |

#### **My Provisional Results**

| Bidding<br>Company<br>ID | Bidding<br>Company<br>Name | CMU ID | CMU<br>Name | Capacity<br>Awarded | Classification              | Capacity<br>(MW) | CMU state | Duration<br>(yr) | Clearing<br>price (£) |
|--------------------------|----------------------------|--------|-------------|---------------------|-----------------------------|------------------|-----------|------------------|-----------------------|
| 1                        | Example Co.                | SUNR-1 | Sunrise1    | No                  | New Build Generating CMU    | N/A              | N/A       | N/A              | N/A                   |
| 1                        | Example Co.                | NULOAD | NuLoad      | No                  | Unproven DSR CMU            | N/A              | N/A       | N/A              | N/A                   |
| 1                        | Example Co.                | PPGAS1 | Gas 1 PP    | Yes                 | Existing Generating CMU     | 50               |           | 1                | 23.5                  |
| 1                        | Example Co.                | PHOENX | Phoenix 1   | No                  | Refurbishing Generating CMU | N/A              | N/A       | N/A              | N/A                   |
| 1                        | Example Co.                | REGEN1 | Regen 1     | No                  | Refurbishing Generating CMU | N/A              | N/A       | N/A              | N/A                   |
| 1                        | Example Co.                | OLLINK | Old-link1   | Yes                 | Existing Interconnector CMU | 500              |           | 1                | 23.5                  |
| 1                        | Example Co.                | LOAD-1 | Load 1      | Yes                 | Proven DSR CMU              | 30               |           | 1                | 23.5                  |
| 1                        | Example Co.                | OEXIST | Old-exist   | Yes                 | Existing Generating CMU     | 900              |           | 1                | 23.5                  |

#### **Contact Points**

**During the period from the 17<sup>th</sup> February 2018 to 9<sup>th</sup> March 2018**, any auction related enquiries should be raised using the Auction System messaging functionality or by calling the Bidder Support Phone line **01926 65 65 74**. Identity verification will be required.

<u>At all other times</u>, any auction related enquiries should be raised with the Capacity Market team on: <u>emr@nationalgrid.com</u> or **01926 65 53 00**. **Do not** use this number/email address during the February – March period outlined above, as the Capacity Market team does not have access to auction data.